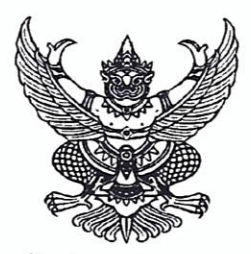

ประกาศ อ.ก.ค.ศ. เขตพื้นที่การศึกษาประถมศึกษาเชียงใหม่ เขต ๕ เรื่อง รับสมัครสอบแข่งขันเพื่อบรรจุและแต่งตั้งบุคคลเข้ารับราชการเป็นข้าราชการครูและบุคลากรทางการศึกษา ตำแหน่งครูผู้ช่วย สังกัดสำนักงานคณะกรรมการการศึกษาขั้นพื้นฐาน ปี พ.ศ. ๒๕๖๗

ด้วย อ.ก.ค.ศ. เขตพื้นที่การศึกษาประถมศึกษาเชียงใหม่ เขต ๕ จะดำเนินการสอบแข่งขัน เพื่อบรรจุและแต่งตั้งบุคคลเข้ารับราชการเป็นข้าราชการครูและบุคลากรทางการศึกษา ตำแหน่งครูผู้ช่วย สังกัดสำนักงานคณะกรรมการการศึกษาขั้นพื้นฐาน ปี พ.ศ. ๒๕๖๗ โดยดำเนินการตามมาตรา ๑๙ (๙) แห่งพระราชบัญญัติระเบียบข้าราชการครูและบุคลากรทางการศึกษา พ.ศ. ๒๕๔๗ และที่แก้ไขเพิ่มเติม ประกอบกับ ข้อ ๘ ของคำสั่งหัวหน้าคณะรักษาความสงบแห่งชาติ ที่ ๑๖/ ๒๕๖๐ ลงวันที่ ๒๑ มีนาคม ๒๕๖๐ พระราชบัญญัติแก้ไขเพิ่มเติมคำสั่งหัวหน้าคณะรักษาความสงบแห่งชาติ ที่ ๑๖/ ๒๕๖๐ ลงวันที่ ๒๑ มีนาคม ๒๕๖๐ พระราชบัญญัติแก้ไขเพิ่มเติมคำสั่งหัวหน้าคณะรักษาความสงบแห่งชาติ ที่ ๑๘/ ๒๕๖๐ เรื่อง การปฏิรูปการศึกษา ในภูมิภาคของกระทรวงศึกษาธิการ ลงวันที่ ๓ แษายน พุทธศักราช ๒๕๖๐ พ.ศ. ๒๕๖๔ หนังสือสำนักงาน ก.ค.ศ. ด่วนที่สุด ที่ ศธ ๐๒๐๖.๖/ว ๑๔ ลงวันที่ ๑ พฤษภาคม ๒๕๖๖ หนังสือสำนักงาน ก.ค.ศ. ที่ ศธ ๐๒๐๖.๖/ว ๒ ลงวันที่ ๕ มกราคม ๒๕๖๗ หนังสือสำนักงาน ก.ค.ศ. ที่ ศธ ๐๒๐๖.๖/๓๓ ลงวันที่ ๑๖ มกราคม ๒๕๖๗ หนังสือสำนักงาน ก.ค.ศ. ที่ ศธ ๐๒๐๖.๖/๒๓๓ ลงวันที่ ๑๘ เมษายน ๒๕๖๗ หนังสือสำนักงานคณะกรรมการ การศึกษาขั้นพื้นฐาน ที่ ศธ ๐๓๐๐๙/ว ๒๕๐๘ ลงวันที่ ๑๘ เมษายน ๒๕๖๗ และหนังสือสำนักงานคณะกรรมการ การศึกษาขั้นพื้นฐาน ที่ ศธ ๐๔๐๐๙/ว ๒๕๐๘ ลงวันที่ ๑๘ เมษายน ๒๕๖๗ โดยอนุมัติ อ.ก.ค.ศ.เขตพื้นที่การศึกษา ประณศึกษาเชียงใหม่ เขต ๕ ในการประชุมครั้งที่ ๕/๒๕๖๗ เมื่อวันที่ ๒๓ เมษายน ๒๕๖๗ จึงประกาศรับสมัคร สอบแข่งขันเพื่อบรรจุและแต่งตั้งบุคคลเข้ารับราชการเป็นข้าราชการครูและบุคลากรทางการศึกษา ตำแหน่งครูผู้ช่วย สังกัดสำนักงานคณะกรรมการการศึกษาขั้นพื้นฐาน ปี พ.ศ. ๒๕๖๗ ตามรายละเอียด ดังนี้

### ตำแหน่งที่ประกาศรับสมัคร

ตำแหน่งครูผู้ช่วย กลุ่มวิชา หรือทาง หรือสาขาวิชาเอก ที่ประกาศรับสมัครสอบแข่งขัน เพื่อบรรจุและแต่งตั้งบุคคลเข้ารับราชการเป็นข้าราชการครูและบุคลากรทางการศึกษา ตำแหน่งครูผู้ช่วย สังกัดสำนักงานคณะกรรมการการศึกษาขั้นพื้นฐาน ปี พ.ศ. ๒๕๖๗ **(เอกสารแนบท้าย ๑)** โดยให้ได้รับอัตราเงินเดือน ดังนี้

๑.๑ อันดับครูผู้ช่วย ขั้น ๑๖,๕๖୦ บาท สำหรับผู้ได้รับวุฒิปริญญาตรี (หลักสูตร ๔ ปี) ๑.๒ อันดับครูผู้ช่วย ขั้น ๑๗,๓๘๐ บาท สำหรับผู้ได้รับวุฒิปริญญาตรี (หลักสูตร ๔ ปี

ที่ได้รับวุฒิประกาศนียบัตรบัณฑิตที่มีหลักสูตรการศึกษาไม่น้อยกว่า ๑ ปี ต่อจากปริญญาตรีหลักสูตร ๔ ปี)

๑.๓ อันดับครูผู้ช่วย ขั้น ๑๗,๓๘๐ บาท สำหรับผู้ได้รับวุฒิปริญญาตรี (หลักสูตร ๕)
 ๑.๔ อันดับครูผู้ช่วย ขั้น ๑๙,๔๖๐ บาท สำหรับผู้ได้รับวุฒิปริญญาตรี (หลักสูตร ๖ ปี)

๒. คุณสมบัติของผู้มีสิทธิสมัครสอบแข่งขัน

๒.๑ เป็นผู้มีคุณสมบัติทั่วไป ตามมาตรา ๓๐ แห่งพระราชบัญญัติระเบียบข้าราชการครู และบุคลากรทางการศึกษา พ.ศ. ๒๕๔๗ และที่แก้ไขเพิ่มเติม ดังนี้

(๑) มีสัญชาติไทย (๒) มีอายุไม่ต่ำกว่าสิบแปดปีบริบูรณ์ (๓) เป็นผู้เลื่อมใสในการปกครองระบอบประชาธิปไตยอันมีพระมหากษัตริย์ ทรงเป็นประมุขตามรัฐธรรมนูญแห่งราชอาณาจักรไทย

(๔) ไม่เป็นผู้ดำรงตำแหน่งทางการเมือง สมาชิกสภาท้องถิ่น หรือผู้บริหารท้องถิ่น

(๕) ไม่เป็นคนไร้ความสามารถ หรือจิตฟั่นเฟือนไม่สมประกอบ หรือเป็นโรคตามที่ กำหนดไว้ในกฎ ก.ค.ศ.

(๖) ไม่เป็นผู้อยู่ในระหว่างถูกสั่งพักราชการ ถูกสั่งให้ออกจากราชการไว้ก่อน ตามพระราชบัญญัติหรือตามกฎหมายอื่น หรือถูกสั่งพัก หรือเพิกถอนใบอนุญาตประกอบวิชาชีพ ตามหลักเกณฑ์ที่กำหนดในกฎหมายองค์กรวิชาชีพนั้น ๆ

(๗) ไม่เป็นผู้บกพร่องในศีลธรรมอันดีสำหรับการเป็นผู้ประกอบวิชาชีพครูและ บุคลากรทางการศึกษา

> (๘) ไม่เป็นกรรมการบริหารพรรคการเมืองหรือเจ้าหน้าที่ในพรรคการเมือง (๙) ไม่เป็นบุคคลล้มละลาย

(๑๐) ไม่เป็นผู้เคยต้องโทษจำคุกโดยคำพิพากษาถึงที่สุดให้จำคุก เว้นแต่เป็นโทษ สำหรับความผิดที่ได้กระทำโดยประมาทหรือความผิดลหุโทษ

(๑๑) ไม่เป็นผู้เคยถูกลงโทษให้ออก ปลดออก หรือไล่ออกจากรัฐวิสาหกิจ องค์การ มหาชน หรือหน่วยงานอื่นของรัฐ หรือองค์การระหว่างประเทศ

(๑๒) ไม่เป็นผู้เคยถูกลงโทษให้ออก ปลดออก หรือไล่ออก เพราะกระทำผิดวินัย ตามพระราชบัญญัตินี้หรือตามกฎหมายอื่น

(๑๓) ไม่เป็นผู้เคยกระทำการทุจริตในการสอบเข้ารับราชการหรือเข้าปฏิบัติงาน ในหน่วยงานของรัฐ

๒.๒ เป็นผู้สำเร็จการศึกษาระดับปริญญาตรีทางการศึกษาหรือปริญญาอื่นที่ ก.ค.ศ. รับรอง
 เป็นคุณสมบัติเฉพาะสำหรับตำแหน่งครูผู้ช่วย ตามกลุ่มวิชา หรือทาง หรือสาขาวิชาเอกที่ประกาศรับสมัคร
 ทั้งนี้ ผู้สำเร็จการศึกษาต้องได้รับการอนุมัติจากผู้มีอำนาจอนุมัติไม่หลังวันรับสมัครสอบแข่งขันวันสุดท้าย
 โดยคุณวุฒิการศึกษาที่ตรงตามคุณสมบัติเฉพาะสำหรับตำแหน่งตามรายละเอียดที่ระบุไว้แนบท้ายประกาศนี้
 (เอกสารแนบท้าย ๑)

กรณีที่ผู้สมัครนำหลักฐานการศึกษามาใช้สมัครสอบแข่งขันๆ ที่มิได้ระบุสาขาวิชา หรือโปรแกรมวิชา หรือแขนงวิชา หรือวิชาเอกที่ศึกษาไว้ ให้เป็นไปตามหลักเกณฑ์และวิธีการที่ ก.ค.ศ. กำหนด ตามหนังสือสำนักงาน ก.ค.ศ. ที่ ศธ ๐๒๐๖.๖/ว ๑๓ ลงวันที่ ๒๔ พฤษภาคม ๒๕๖๔ และหนังสือสำนักงาน ก.ค.ศ. ด่วนที่สุด ที่ ศธ ๐๒๐๖.๖/๓๑๖ ลงวันที่ ๒๘ พฤษภาคม ๒๕๖๔

๒.๓ มีใบอนุญาตประกอบวิชาชีพครู หรือหลักฐานที่คุรุสภาออกให้สำหรับปฏิบัติหน้าที่สอน ไม่หลังวันรับสมัครสอบแข่งขันวันสุดท้ายและยังไม่หมดอายุ และในวันบรรจุและแต่งตั้งเป็นข้าราชการครู และบุคลากรทางการศึกษา ตำแหน่งครูผู้ช่วย ใบอนุญาตประกอบวิชาชีพครู หรือหลักฐานที่คุรุสภาออกให้ สำหรับปฏิบัติหน้าที่สอน ต้องยังไม่หมดอายุ

ยกเว้น ผู้สมัครสอบแข่งขันที่มีคุณวุฒิในกลุ่มวิชา หรือทาง หรือสาขาวิชาเอกที่ขาดแคลน หรือมีความจำเป็นต่อการจัดการเรียนการสอนเป็นพิเศษ ตามที่สำนักงานคณะกรรมการการศึกษาขั้นพื้นฐาน กำหนด จะต้องมีใบอนุญาตประกอบวิชาชีพครู หรือหลักฐานที่คุรุสภาออกให้สำหรับปฏิบัติหน้าที่สอน ก่อนบรรจุและแต่งตั้งเป็นข้าราชการครูและบุคลากรทางการศึกษา ตำแหน่งครูผู้ช่วย

/ ๒.๔ ไม่เป็น...

๒.๔ ไม่เป็นพระภิกษุ สามเณร ตามคำสั่งมหาเถรสมาคม เรื่อง ห้ามภิกษุ สามเณรเรียนวิชาชีพ หรือสอบแข่งขัน หรือสอบคัดเลือกอย่างคฤหัสถ์ สั่ง ณ วันที่ ๑๗ มีนาคม ๒๕๓๘

๒.๕ กรณีผู้สมัครสอบแข่งขันซึ่งเป็นข้าราชการครูและบุคลากรทางการศึกษา ข้าราชการอื่น หรือพนักงานส่วนท้องถิ่น นอกจากจะต้องมีคุณสมบัติตามข้อ ๒.๑ – ๒.๔ แล้ว ต้องมีหนังสืออนุญาต จากผู้มีอำนาจสั่งบรรจุและแต่งตั้ง ให้สมัครสอบแข่งขันและยินยอมให้ย้ายหรือโอนเมื่อสอบแข่งขันได้ โดยให้บรรจุและแต่งตั้งในตำแหน่งครูผู้ช่วยและรับเงินเดือนอันดับครูผู้ช่วย ตามที่กำหนดไว้ในประกาศ รับสมัครสอบแข่งขัน ทั้งนี้ ในวันสมัครสอบแข่งขัน ผู้สมัครต้องรับรองตนเองด้วยว่า ในวันบรรจุและแต่งตั้ง ไม่ติดเงื่อนไขอื่นใด ที่หน่วยงานหรือส่วนราชการที่ตนสังกัดอยู่เดิมกำหนด

#### ๓. กำหนดการสมัคร

ผู้ที่มีความประสงค์สมัครสอบแข่งขัน สามารถสมัครสอบผ่านทางระบบอินเทอร์เน็ต (Internet) ได้เพียงทางเดียวเท่านั้น ตั้งแต่วันที่ ๘ – วันที่ ๑๔ พฤษภาคม ๒๕๖๗ ตลอด ๒๔ ชั่วโมง (ไม่เว้นวันหยุดราชการ) **ยกเว้นวันที่ ๑๔ พฤษภาคม ๒๕๖๗ ระบบจะปิดรับสมัคร เวลา ๑๖.๓๐ น.** โดยสมัครสอบ ได้ ที่ เว็บไซต์ <u>https://obec67.thaijobjob.com/</u> สามารถสอบถามรายละเอียดเพิ่มเติมได้ ที่ กลุ่มบริหารงานบุคคล สำนักงานเขตพื้นที่การศึกษาประถมศึกษาเชียงใหม่ เขต๕ โทร. ๐๕ ๓๔๖๑ ๐๘๙ ต่อ ๑๒๘

#### ๔. เงื่อนไขการสมัครสอบ

๔.๑ ในการสมัครสอบครั้งนี้ให้ผู้สมัครสอบ สมัครสอบผ่านทางอินเทอร์เน็ตได้เพียงครั้งเดียว เท่านั้น เมื่อสมัครสอบแล้วจะไม่สามารถแก้ไขข้อความใด ๆ ได้อีก ดังนั้น ผู้สมัครจึงพึงระมัดระวัง และต้องละเอียด รอบคอบ ในการตรวจสอบคุณสมบัติของตนเองให้ตรงตามประกาศรับสมัคร และตรวจสอบการสมัครสอบ การพิมพ์ชื่อตัว - สกุล เลขประจำตัวประชาชน กลุ่มวิชา หรือทาง หรือสาขาวิชาเอกที่สมัครสอบ ที่อยู่ และหมายเลขโทรศัพท์ ที่ติดต่อได้ ให้ถูกต้อง และให้เข้าสอบตามวัน เวลา และสถานที่ที่กำหนด

๔.๒ ผู้สมัครสอบแข่งขันเลือกสมัครได้เพียง อ.ก.ค.ศ. เขตพื้นที่การศึกษาประถมศึกษา อ.ก.ค.ศ. เขตพื้นที่การศึกษามัธยมศึกษา หรือ อ.ก.ค.ศ. สำนักบริหารงานการศึกษาพิเศษ แห่งใดแห่งหนึ่งเท่านั้น และให้เลือกสมัครในกลุ่มวิชา หรือทาง หรือสาขาวิชาเอก อย่างใดอย่างหนึ่งเท่านั้น หากปรากฏว่า ผู้สมัครสอบแข่งขันสมัครเกินกว่าหนึ่งแห่ง และหรือสมัครเกินกว่าหนึ่งกลุ่มวิชา หรือทาง หรือสาขาวิชาเอก จะตัดสิทธิการสอบแข่งขันทั้งหมด

๔.๓ ผู้สมัครสอบซึ่งเป็นข้าราชการครูและบุคลากรทางการศึกษา ข้าราชการอื่นหรือ พนักงานส่วนท้องถิ่น นอกจากจะต้องมีคุณสมบัติตามข้อ ๒.๑ – ๒.๓ แล้ว ต้องมีหนังสืออนุญาตจากผู้มีอำนาจ สั่งบรรจุและแต่งตั้งให้สมัครสอบแข่งขันและยินยอมให้ย้ายหรือโอนเมื่อสอบแข่งขันได้ โดยให้บรรจุและแต่งตั้ง ในตำแหน่งครูผู้ช่วยและรับเงินเดือนในอันดับครูผู้ช่วยตามที่กำหนดไว้ในข้อ ๑ ทั้งนี้ ในวันสมัครสอบแข่งขัน ผู้สมัครสอบต้องรับรองตนเองว่าในวันบรรจุและแต่งตั้ง ไม่ติดเงื่อนไขอื่นใดที่หน่วยงานหรือส่วนราชการ ที่ตนสังกัดอยู่เดิมกำหนด ๔.๔ ผู้สมัครสอบต้องเป็นผู้มีวุฒิปริญญาตรีทางการศึกษาหรือปริญญาอื่นที่ ก.ค.ศ. รับรอง เป็นคุณสมบัติเฉพาะสำหรับตำแหน่งครูผู้ช่วย ไม่หลังวันรับสมัครสอบแข่งขันวันสุดท้าย และมีสาขาวิชา หรือโปรแกรมวิชา หรือแขนงวิชา หรือวิชาเอก ตรงตามวิชาเอกในกลุ่มวิชาที่เปิดรับสมัครสอบครั้งนี้ และเป็นคุณวุฒิที่ ก.ค.ศ. รับรอง ซึ่งสามารถตรวจสอบคุณวุฒิได้จากเว็บไซต์ของสำนักงาน ก.ค.ศ. ได้ที่ <u>https://qualification.otepc.go.th/</u> และตามหนังสือสำนักงาน ก.ค.ศ. ที่ ศธ ๐๒๐๖.๖/ว ๑๓ ลงวันที่ ๒๔ พฤษภาคม ๒๕๖๔ ทั้งนี้ การสำเร็จการศึกษาตามหลักสูตรของสถาบันการศึกษาใด จะถือตามกฎหมาย กฎหรือระเบียบเกี่ยวกับการสำเร็จการศึกษาตามหลักสูตรของสถาบันการศึกษานั้นเป็นเกณฑ์ และหากปรากฏภายหลัง ว่าผู้สมัครสอบรายใด มีวุฒิการศึกษาไม่ตรงตามประกาศรับสมัครสอบแข่งขัน จะถือว่าผู้สมัครสอบรายนั้น เป็นผู้ขาดคุณสมบัติและไม่มีสิทธิได้รับการบรรจุและแต่งตั้ง เข้ารับราชการเป็นข้าราชการครูและบุคลากร ทางการศึกษา ตำแหน่งครูผู้ช่วย

กรณีผู้ประสงค์จะสมัครสอบเป็นผู้สำเร็จการศึกษาจากต่างประเทศ ต้องไปติดต่อ และดำเนินการที่สำนักงาน ก.ค.ศ. เพื่อขอหนังสือรับรองคุณวุฒิ จากสำนักงาน ก.ค.ศ. ตามแนวปฏิบัติ ตามหนังสือสำนักงาน ก.ค.ศ. ที่ ศธ ๐๒๐๖.๖/ว ๓ ลงวันที่ ๕ มีนาคม ๒๕๖๓

๔.๕ การสมัครสอบตามประกาศนี้ ถือว่าผู้สมัครสอบเป็นผู้ลงลายมือชื่อและรับรอง ความถูกต้องของข้อมูลดังกล่าว ตามพระราชบัญญัติว่าด้วยธุรกรรมทางอิเล็กทรอนิกส์ พ.ศ. ๒๕๔๔ และที่แก้ไขเพิ่มเติม ดังนั้น หากผู้สมัครสอบจงใจกรอกข้อมูลหรือแสดงเอกสารหลักฐานในการสมัครสอบ อันเป็นเท็จ หรือปลอมเอกสาร จะมีความผิดทางอาญาตามประมวลกฎหมายอาญา

๔.๖ ผู้สมัครสอบต้องรับผิดชอบในการตรวจสอบและรับรองตนเองว่าเป็นผู้มีคุณสมบัติ ตรงตามประกาศรับสมัครสอบ และต้องกรอกรายละเอียดต่าง ๆ ให้ถูกต้อง ครบถ้วนตรงตามความเป็นจริง ในกรณีที่มีความผิดพลาดอันเนื่องมาจากตัวผู้สมัครสอบเอง หรือผู้สมัครสอบรายใด มีคุณสมบัติไม่ถูกต้อง หรือไม่ครบถ้วนหรือตรวจพบว่าเอกสารหลักฐานและหรือหลักฐานคุณวุฒิการศึกษาซึ่งผู้สมัครสอบนำมายื่น ไม่ตรงหรือไม่เป็นไปตามประกาศรับสมัครสอบ หรือแสดงข้อมูลอันเป็นเท็จหรือไม่แสดงข้อมูลอันเป็นจริง ให้ถือว่าผู้สมัครสอบเป็นผู้ขาดคุณสมบัติในการสมัครสอบครั้งนี้มาตั้งแต่ต้น และไม่มีสิทธิได้รับการบรรจุ และแต่งตั้งให้เข้ารับราชการ และจะไม่คืนค่าธรรมเนียมในการสมัครสอบครั้งนี้

๔.๗ ผู้สมัครสอบที่ชำระเงินค่าธรรมเนียมสอบ ค่าธรรมเนียมธนาคาร ค่าบริการ ทางอินเทอร์เน็ต (Internet) หลังวันรับสมัครสอบแข่งขันวันสุดท้าย คือ วันที่ ๑๔ พฤษภาคม ๒๕๖๗ เวลา ๒๒.๐๐ น. ให้ถือว่าไม่ได้สมัครสอบในครั้งนี้และจะไม่คืนเงินให้

๔.๘ ผู้สมัครสอบจะต้องปฏิบัติตามระเบียบและวิธีปฏิบัติของผู้เข้าสอบแข่งขัน ตามที่กระทรวงศึกษาธิการ และ อ.ก.ค.ศ. เขตพื้นที่การศึกษาประถมศึกษาเชียงใหม่ เขต ๕ กำหนด ซึ่งจะประกาศให้ทราบพร้อมกับการประกาศวัน เวลา และสถานที่สอบแข่งขัน

### ขั้นตอน และวิธีการสมัครสอบ

ให้ผู้ประสงค์จะสมัครสอบ สมัครได้ทางระบบอินเทอร์เน็ต (Internet) เพียงช่องทางเดียวเท่านั้น ตั้งแต่วันที่ ๘ – ๑๔ พฤษภาคม ๒๕๖๗ ตลอด ๒๔ ชั่วโมง (ไม่เว้นวันหยุดราชการ) **ยกเว้นวันที่ ๑๔ พฤษภาคม** ๒๕๖๗ ระบบจะปิดรับสมัคร เวลา ๑๖.๓๐ น. โดยให้ผู้สมัครทำตามขั้นตอน ดังนี้ ๑ ขั้นตอนการสมัครสอบ

(๑) เข้าไปที่เว็บไซต์ <u>https://obec67.thaijobjob.com/</u>

(๒) อ่านและทำความเข้าใจเกี่ยวกับประกาศรับสมัครสอบแข่งขันฯ และขั้นตอน การกรอกใบสมัครสอบ ให้ถี่ถ้วนก่อนทำการกรอกใบสมัคร

(๓) กรอกข้อความในใบสมัครให้ถูกต้องครบถ้วน และอัปโหลด (Upload) เอกสาร และหลักฐานการสมัครสอบ โดยปฏิบัติตามขั้นตอนที่กำหนดแล้วทำการสมัคร ระบบจะออกใบตรวจสอบข้อมูล ที่ผู้สมัครกรอกและแบบฟอร์มการชำระเงินค่าธรรมเนียมการสอบ

(๔) พิมพ์ใบตรวจสอบข้อมูลผู้สมัคร หัวข้อ "ตรวจสถานะการสมัครสอบ" และชำระเงิน ผ่านทางระบบ Mobile Banking ได้ทุกธนาคาร โดยสามารถชำระเงินตาม QR Code ที่กำหนดไว้

ในกรณีที่ไม่สามารถชำระเงินได้ ผู้สมัครสอบสามารถเข้าไปดำเนินการชำระเงินได้ใหม่ โดยดำเนินการตามขั้นตอนในข้อ (๔) แต่จะไม่สามารถแก้ไขข้อมูลที่ได้กรอกใบสมัครสอบและการยืนยันการสมัคร สอบในครั้งแรกได้

๕.๒ ผู้สมัครสอบต้องอัปโหลด (Upload) รูปถ่ายและเอกสารภายในวันที่สมัครสอบ

(๑) เมื่อผู้สมัครสอบกรอกข้อมูลเสร็จแล้ว ให้ผู้สมัครสอบอัปโหลด (Upload) รูปถ่าย ซึ่งต้องถ่ายหน้าตรงไม่สวมหมวก ไม่สวมแว่นตาดำ ไม่มีลวดลายใด ๆ บนรูปถ่าย ถ่ายไว้ไม่เกิน ๖ เดือน ขนาด ๑ × ๑.๕ นิ้ว ประเภทของไฟล์เป็น JPG ขนาดไม่เกิน ๑ เมกะไบต์ (๑ MB) (หากผู้สมัครสอบใช้ ขนาดรูปถ่ายไม่ตรงตามที่กำหนดจะไม่สามารถอัปโหลด (Upload) รูปถ่ายได้)

ทั้งนี้ รูปถ่ายจะปรากฏบนใบสมัครสอบ และบัตรประจำตัวผู้เข้าสอบสำหรับใช้แสดงตน ในการเข้าสอบ กรณีที่รูปถ่ายไม่ถูกต้องอาจมีผลต่อการตรวจสอบตัวบุคคลในการเข้าสอบ และหัวหน้าผู้กำกับการสอบ หรือกรรมการกำกับการสอบอาจไม่อนุญาตให้เข้าสอบ โดยถือเป็นความบกพร่องของผู้สมัครสอบเอง จะอ้างว่า ระบบรับสมัครได้ทำการรับสมัครไว้แล้ว ไม่ได้

(๒) สำเนาปริญญาบัตร หรือสำเนาใบรับรองคุณวุฒิ กรณีใช้หนังสือรับรองวุฒิ ต้องระบุ ชื่อปริญญาบัตรและสาขาวิชาเอกไว้ชัดเจน โดยต้องระบุด้วยว่า "ได้เรียนจบหลักสูตรแล้ว อยู่ระหว่างรอ การอนุมัติจากสภามหาวิทยาลัย" โดยต้องได้รับอนุมัติปริญญาบัตรไม่หลังวันรับสมัครวันสุดท้าย

(๓) สำเนาระเบียนแสดงผลการศึกษา (Transcript of Record) **ฉบับภาษาไทย** ที่ระบุสาขาวิชา หรือโปรแกรมวิชา หรือแขนงวิชา หรือวิชาเอก ที่ตรงตามประกาศรับสมัครสอบ (หากใบแสดงผลการเรียนเป็นภาษาอังกฤษให้ผู้สมัครยื่นขอฉบับที่เป็นภาษาไทยจากสถาบันการศึกษาที่สำเร็จ การศึกษา หรือแนบใบแปลที่เป็นภาษาไทยจากมหาวิทยาลัยหรือสถาบันที่รับแปลและรับรองความถูกต้องด้วย) ซึ่งต้องเป็นคุณวุฒิที่ ก.ค.ศ. รับรอง โดยผู้สมัครสอบแข่งขันต้องสำเร็จการศึกษาและได้รับอนุมัติปริญญา ไม่หลังวันรับสมัครสอบแข่งขันวันสุดท้าย คือวันที่ ๑๔ พฤษภาคม ๒๕๖๗

(๔) สำเนาประกาศนียบัตรบัณฑิต และสำเนาระเบียนแสดงผลการเรียน ป.บัณฑิต (Transcripts) ที่มีหลักสูตรการศึกษาไม่น้อยกว่า ๑ ปี ต่อจากคุณวุฒิปริญญาตรีหลักสูตร ๔ ปี ซึ่งต้องเป็น คุณวุฒิที่ ก.ค.ศ. รับรอง โดยผู้สมัครสอบแข่งขันต้องสำเร็จการศึกษาและได้รับอนุมัติปริญญาบัตร ไม่หลังวันรับสมัครสอบแข่งขันวันสุดท้าย คือวันที่ ๑๔ พฤษภาคม ๒๕๖๗

/ (๕) สำเนา...

(๕) สำเนาเอกสารคำชี้แจงจากสถาบันการศึกษาที่ชี้แจงรายละเอียดในใบระเบียน แสดงผลการศึกษา (Transcript of Record) ว่ารายวิชาที่ศึกษาใดบ้างที่ผู้สมัครสามารถนำมานับหน่วยกิตได้ (กรณีที่หลักฐานการศึกษาที่นำมาใช้สมัครสอบมิได้ระบุสาขาวิชา หรือโปรแกรมวิชา หรือแขนงวิชา หรือวิชาเอกไว้ เช่น หลักฐานการศึกษาระบุว่า มีคุณวุฒิบริหารธุรกิจบัณฑิต ไม่ได้ระบุสาขาวิชาแต่ประสงค์จะสมัครสอบ ในกลุ่มวิชาการเงิน/การบัญชี ให้สถานบันการศึกษาชี้แจงว่ารายวิชาที่ศึกษาใดบ้างที่สามารถนำมานับหน่วยกิต ในกลุ่มวิชาการเงิน/บัญชีได้ ตามแนวปฏิบัติหนังสือสำนักงาน ก.ค.ศ. ที่ ศธ ๐๒๐๖.๖/ว ๑๓ ลงวันที่ ๒๔ พฤษภาคม ๒๕๖๔)

(๖) เอกสารหลักฐานการรับรองคุณวุฒิของปริญญาบัตร ประกาศนียบัตรวิชาชีพ หรือคุณวุฒิอย่างอื่น ที่ ก.ค.ศ. รับรอง เพื่อประโยชน์ในการบรรจุและแต่งตั้ง ทุกคุณวุฒิที่ใช้สำหรับการสมัคร สอบแข่งขัน โดยสามารถสืบค้นคุณวุฒิที่ ก.ค.ศ. รับรอง ได้ที่ <u>https://qualification.otepc.go.th/</u>

(๗) สำเนาบัตรประจำตัวประชาชน

(๘) สำเนาทะเบียนบ้าน

(๙) สำเนาใบสำคัญเปลี่ยน คำนำหน้าชื่อ ชื่อตัว ชื่อสกุล (ถ้ามี) สำเนาใบสำคัญ การสมรส (เฉพาะผู้สมัครสอบเพศหญิง)

(๑๐) สำเนาใบอนุญาตประกอบวิชาชีพครู หรือหลักฐานที่คุรุสภาออกให้สำหรับปฏิบัติ หน้าที่สอน ไม่หลังวันรับสมัครสอบแข่งขันวันสุดท้าย คือวันที่ ๑๔ พฤษภาคม ๒๕๖๗ และยังไม่หมดอายุ **ยกเว้น** หนังสือ อนุญาตให้ประกอบวิชาชีพทางการศึกษา โดยไม่มีใบอนุญาตประกอบวิชาชีพ (ประเภทครู) ไม่สามารถนำมาใช้ในการ สมัครสอบแข่งขันได้

(๑๑) ใบรับรองแพทย์ **ออกโดยสถานพยาบาลของรัฐ** ออกให้ไม่เกิน ๑ เดือน ที่แสดงว่าไม่เป็นโรคต้องห้ามตามกฎ ก.ค.ศ. ว่าด้วยโรค พ.ศ. ๒๕๔๙

(๑๒) หนังสืออนุญาตจากผู้มีอำนาจสั่งบรรจุและแต่งตั้งให้สมัครสอบแข่งขัน และยินยอมให้ย้ายหรือโอนเมื่อสอบแข่งขันได้ โดยให้บรรจุและแต่งตั้งในตำแหน่งครูผู้ช่วย และรับเงินเดือน ในอันดับครูผู้ช่วย ตามที่กำหนดไว้ในประกาศรับสมัครสอบแข่งขัน (กรณีผู้สมัครสอบแข่งขันเป็นข้าราชการครู และบุคลากรทางการศึกษา ข้าราชการอื่นหรือพนักงานส่วนท้องถิ่น)

โดยสำเนาเอกสารหลักฐานตามข้อ ๕.๒ (๑) – ๕.๒ (๑๒) ให้อัปโหลด (Upload) ประเภท ของไฟล์เป็น PDF ขนาดไม่เกิน ๑ เมกะไบต์ (๑ MB) (กรณีไม่มีช่องให้อัปโหลด ให้ใส่ในช่องอื่น ๆ)

\*\*\*สำเนาเอกสารและหลักฐานทุกฉบับ ให้ผู้สมัครเขียนคำรับรองว่า "สำเนาถูกต้อง" ลงชื่อ วันที่ กำกับไว้ทุกหน้าของสำเนาเอกสาร ก่อนอัปโหลด (Upload)\*\*\*

กรณีที่ผู้สมัครสอบไม่ได้อัปโหลด (Upload) รูปถ่ายและเอกสารประกอบการสมัคร จะไม่สามารถสมัครสอบได้

๙.๓ ขั้นตอนการชำระเงินค่าธรรมเนียมการสมัครสอบ

(๑) ผู้สมัครสอบ สามารถชำระเงินค่าธรรมเนียนการสมัครสอบ ผ่านทางระบบ Mobile Banking ได้ทุกธนาคาร และปฏิบัติตามขั้นตอนที่ระบบกำหนดไว้ โดยสามารถชำระเงินตาม QR Code ที่กำหนด ตามระยะเวลาที่กำหนด ตั้งแต่วันที่ ๘ – ๑๔ พฤษภาคม ๒๕๖๗ ตลอด ๒๔ ชั่วโมง **ยกเว้นวันที่ ๑๔** พฤษภาคม ๒๕๖๗ ระบบจะปิดรับชำระภายในเวลา ๒๒.๐๐ น. และให้เก็บหลักฐานการชำระเงิน (Slip) ไว้ เป็นหลักฐานด้วย

การสมัครสอบจะมีผลสมบูรณ์ ก็ต่อเมื่อผู้สมัครสอบได้ชำระค่าธรรมเนียมการสมัครสอบ เรียบร้อยแล้วเท่านั้น และได้ดำเนินการครบถ้วนทุกขั้นตอนและให้เก็บหลักฐานการชำระเงินไว้เป็นหลักฐานด้วย ผู้ชำระเงินหลังวัน เวลา ที่กำหนดถือว่าผู้นั้นไม่ได้สมัครสอบ (๒) ค่าธรรมเนียมการสมัครสอบ จำนวน ๕๐๐ บาท (ห้าร้อยบาทถ้วน) ทั้งนี้ จะเรียกเก็บ ค่าธรรมเนียมธนาคารรวมค่าบริการทางอินเทอร์เน็ต ๓๐ บาท (ไม่รวมค่าธรรมเนียมการสมัครสอบ) จะไม่จ่ายคืน เงินค่าธรรมเนียมให้ไม่ว่ากรณีใด ๆ ทั้งสิ้น

(๓) ผู้สมัครสอบ ที่ชำระเงินค่าธรรมเนียมการสมัครสอบแล้ว ระบบจะกำหนด เลขประจำตัวสอบตามลำดับของการชำระเงินค่าธรรมเนียมการสมัครสอบให้โดยอัตโนมัติ

การสมัครสอบจะมีผลสมบูรณ์ ก็ต่อเมื่อผู้สมัครสอบได้ชำระค่าธรรมเนียมการสมัครสอบ เรียบร้อยแล้วเท่านั้น และได้ดำเนินการครบถ้วนทุกขั้นตอนและให้เก็บหลักฐานการชำระเงินไว้เป็นหลักฐานด้วย ผู้ชำระเงินหลังวัน เวลา ที่กำหนดถือว่าผู้นั้นไม่ได้สมัครสอบ

(๔) กรณีผู้สมัครสอบที่ชำระเงินค่าธรรมเนียมการสมัครสอบแล้ว ยังไม่ได้รับเลข ประจำตัวสอบ ให้นำหลักฐานการชำระเงินดำเนินการประสานไปที่ Call Center โทร. ๐๒ ๒๕๗ ๗๑๕๙ ทันที (การพิมพ์ใบสมัคร ที่มีรายละเอียดเลขประจำตัวสอบสามารถพิมพ์ได้ในวันที่ ๒๔ พฤษภาคม ๒๕๖๗) ๕.๔ ขั้นตอนการพิมพ์ใบสมัครและบัตรประจำตัวผู้เข้าสอบ

(๑) ให้ผู้สมัครสอบพิมพ์ใบสมัครฉบับสมบู<sup>้</sup>รณ์ หัวข้อ"พิมพ์ใบสมัคร" ได้ตั้งแต่ วันที่ ๒๔ พฤษภาคม ๒๕๖๗ เป็นต้นไป ทางเว็บไซต์ <u>https://obec67.thaijobjob.com/</u>

(๒) บัตรประจำตัวผู้เข้าสอบ ซึ่งมีรายละเอียดตำแหน่ง กลุ่มวิชาที่สมัครสอบ วัน เวลา รูปถ่ายผู้สมัครสอบ เลขประจำตัวสอบ และเลขประจำตัวประชาชน ให้จัดพิมพ์ได้ตั้งแต่วันที่ ๒๔ พฤษภาคม ๒๕๖๗ เป็นต้นไป ทางเว็บไซต์ <u>https://obec67.thaijobjob.com/</u> หัวข้อ"พิมพ์บัตรประจำตัวผู้เข้าสอบ" โดยกรอกเลขประจำตัวประชาชน เพื่อพิมพ์ใบสมัครและบัตรประจำตัวผู้เข้าสอบลงในกระดาษ (เอ ๔) พร้อมลงลายมือชื่อในใบสมัครและบัตรประจำตัวผู้เข้าสอบให้เรียบร้อย

\*\*\*กรณีที่ชำระเงินค่าธรรมเนียมการสอบแล้ว ไม่ได้เลขประจำตัวสอบ และไม่สามารถ จัดพิมพ์ใบสมัครพร้อมเลขประจำตัวสอบได้ ให้ติดต่อ call center ๐๒ ๒๕๗ ๗๑๕๙ โดยด่วน และขอให้ผู้สมัคร เก็บหลักฐานการชำระเงินไว้ด้วย\*\*\*

ทั้งนี้ บัตรประจำตัวผู้เข้าสอบ ถือเป็นเอกสารสำคัญที่ต้องนำไปแสดงตนเพื่อใช้ในการ เข้าห้องสอบ หากไม่มีบัตรประจำตัวผู้เข้าสอบจะไม่อนุญาตให้เข้าสอบ

๕.๕ ผู้สมัครสอบที่มีความพิการทางการมองเห็น ทางการได้ยินและสื่อความหมาย หรือทางการเคลื่อนไหวหรือทางร่างกาย ให้ระบุความพิการและความต้องการ เพื่อสำนักงานเขตพื้นที่การศึกษา ประถมศึกษาเชียงใหม่ เขต ๕ จะจัดห้องสอบให้ตามจำนวนที่ผู้สมัครสอบแจ้งไว้ในใบสมัครสอบ และหาสิ่ง อำนวยความสะดวกให้ตามที่เห็นสมควรในวันสอบแข่งขัน

๖. การประกาศรายชื่อผู้มีสิทธิสอบ ภาค ก และ ภาค ข

อ.ก.ค.ศ. เขตพื้นที่การศึกษาประถมศึกษาเชียงใหม่ เขต ๕ จะประกาศรายชื่อผู้มีสิทธิสอบ ภาค ก และ ภาค ข ตามหลักเกณฑ์และวิธีการที่ ก.ค.ศ. กำหนด และเฉพาะผู้สมัครสอบที่ได้รับชำระเงิน ค่าธรรมเนียมสอบตามวันและเวลาที่กำหนดและถูกต้องแล้ว ภายในวันที่ ๒๔ พฤษภาคม ๒๕๖๗ โดยเรียงลำดับ เลขประจำตัวสอบ แยกตามประเภทวิชา หรือกลุ่มวิชา หรือทาง หรือสาขาวิชาเอก ณ สำนักงานเขตพื้นที่ การศึกษาประถมศึกษาเชียงใหม่ เขต ๕ ตำบลหางดง อำเภอฮอด จังหวัดเชียงใหม่ และทางเว็บไซต์สำนักงาน เขตพื้นที่การศึกษาประถมศึกษาเชียงใหม่ เขต ๕ <u>http://www2.chiangmaiarea5.go.th/th/public/</u>

/ ๗. วัน เวลา...

#### ๗. วัน เวลา และสถานที่สอบ

#### ตารางสอบ ภาค ก ความรู้ความสามารถทั่วไป (คะแนนเต็ม ๒๐๐ คะแนน)

| วัน/เวลา                    | วิชาที่สอบ                            | คะแนนเต็ม | หมายเหตุ |
|-----------------------------|---------------------------------------|-----------|----------|
| วันเสาร์ที่ ๘ มิถุนายน ๒๕๖๗ |                                       |           |          |
| เวิถิา ୦๙.୦୦ – ๑๑.๓୦ น.     | ความสามารถในการคิดวิเคราะห์           | ๑๐๐ คะแนน |          |
| ାମିଶୀ ଭଗ.୦୦ – ଭଝ୍.ଗ୦ ଧ.     | ทักษะภาษาอังกฤษ                       | ๕๐ คะแนน  |          |
| ାମଣୀ ଭଝଁ.୩୦ – ଭଚି.୩୦ ଧ.     | ความรู้และลักษณะการเป็นข้าราชการที่ดี | ๕๐ คะแนน  |          |

#### **ตารางสอบ ภาค ข** มาตรฐานความรู้และประสบการณ์วิชาชีพ (คะแนนเต็ม ๒๐๐ คะแนน)

| วัน/เวลา                      | วิชาที่สอบ                                    | คะแนนเต็ม | หมายเหตุ |
|-------------------------------|-----------------------------------------------|-----------|----------|
| วันอาทิตย์ที่ ๙ มิถุนายน ๒๕๖๗ |                                               |           |          |
| เวลา ๐๙.୦୦ – ๑๑.๓୦ น.         | มาตรฐานความรู้ในเนื้อหาวิชาที่สอน (วิชาเอก)   | ๑୦୦ คะแนน |          |
| เวลา ดต.୦୦ - ด๔.๓୦ น.         | มาตรฐานความรู้ทั่วไปในการจัดการเรียนการสอน    | ๗๕ คะแนน  |          |
| เวลา ๑๕.๓୦ – ๑๖.୦୦ น.         | ความรอบรู้กฎหมายที่เกี่ยวข้องกับการปฏิบัติงาน | ๒๕ คะแนน  |          |
|                               | และแนวทางการปฏิรูปการศึกษา                    |           |          |

สำหรับสถานที่สอบข้อเขียน ภาค ก และ ภาค ข จะประกาศให้ทราบในวันประกาศรายชื่อผู้มีสิทธิ

สอบ ภาค ก และ ภาค ข

๘. หลักฐานและเอกสารที่ต้องนำไปในวันสอบภาค ก และ ภาค ข เพื่อแสดงต่อ ผู้กำกับการสอบ ดังต่อไปนี้

๘.๑ บัตรประจำตัวผู้เข้าสอบที่พิมพ์จากอินเทอร์เน็ต กรณีผู้สมัครสอบอัปโหลด (Upload) รูปถ่ายไม่สมบูรณ์ **ให้ติดรูปถ่ายหน้าตรง** ไม่สวมหมวก ไม่สวมแว่นตาดำ ไม่มีลวดลายใด ๆ บนรูปถ่ายที่ถ่ายไว้ ไม่เกิน ๖ เดือน ขนาด ๑ × ๑.๕ นิ้ว พร้อมทั้งลงลายมือชื่อในบัตรประจำตัวผู้เข้าสอบให้เรียบร้อย

 ๘.๒ บัตรประจำตัวประชาชนฉบับจริง ซึ่งปรากฏรูปถ่าย ชื่อตัว – ชื่อสกุล ที่ชัดเจนและ ปรากฏเลขประจำตัวประชาชนที่ตรงตามใบสมัครสอบ มาแสดงตนเพื่อเข้าห้องสอบเท่านั้น

๙. หลักฐานและเอกสารที่ต้องนำมายื่นในการสอบ ภาค ค ความเหมาะสมกับตำแหน่งวิชาชีพ และการปฏิบัติงานในสถานศึกษา (กรณีผู้สอบผ่านภาค ก และ ภาค ข แล้วเท่านั้น) ดังต่อไปนี้

๙.๑ บัตรประจำตัวผู้เข้าสอบที่พิมพ์จากอินเทอร์เน็ต

๙.๒ ใบสมัครสอบฉบับสมบูรณ์ที่พิมพ์จากอินเทอร์เน็ต ลงลายมือชื่อในใบสมัครสอบ
 ให้เรียบร้อย ฉบับจริง ๑ ฉบับ โดยให้พิมพ์ใบสมัครฉบับสมบูรณ์ หัวข้อ "พิมพ์ใบสมัคร" ซึ่งมีรายละเอียด
 ตำแหน่ง กลุ่มวิชาที่สมัครสอบ วัน เวลา รูปถ่ายผู้สมัครสอบ เลขประจำตัวสอบ และเลขประจำตัวประชาชน
 ทางเว็บไซต์ <a href="https://obec67.thaijobjob.com/">https://obec67.thaijobjob.com/</a> โดยกรอกเลขประจำตัวประชาชน เพื่อพิมพ์ใบสมัคร
 ลงในกระดาษ เอ <a href="mailto:wsine">wsine</a> พร้อมลงลายมือชื่อในใบสมัครให้เรียบร้อย (การพิมพ์ใบสมัคร ที่มีรายละเอียดเลข
 ประจำตัวสอบสามารถพิมพ์ได้ในวันที่ ๒๔ พฤษภาคม ๒๕๖๓)

/ ๙.๓ ใบปริญญาบัตร...

๙.๓ ใบปริญญาบัตร หรือใบรับรองคุณวุฒิ และใบระเบียนแสดงผลการศึกษา

(Transcript of Record) **ฉบับภาษาไทย** ที่ระบุสาขาวิชา หรือโปรแกรมวิชา หรือแขนงวิชา หรือวิชาเอก ที่ใช้สมัครสอบและตรงกับเอกสารที่อัปโหลด (Upload) ไว้ในวันสมัครสอบ (หากใบแสดงผลการเรียน เป็นภาษาอังกฤษให้ผู้สมัครยื่นขอฉบับที่เป็นภาษาไทยจากสถาบันการศึกษาที่สำเร็จการศึกษา หรือแนบใบแปล ที่เป็นภาษาไทยจากมหาวิทยาลัยหรือสถาบันที่รับแปลและรับรองความถูกต้องด้วย) โดยผู้สมัครสอบ ต้องเป็นผู้สำเร็จการศึกษา และได้รับอนุมัติปริญญาบัตรก่อนหรือไม่หลังวันรับสมัครสอบแข่งขันวันสุดท้าย คือวันที่ ๑๔ พฤษภาคม ๒๕๖๗ และต้องเป็นคุณวุฒิที่ ก.ค.ศ. รับรอง ฉบับจริงพร้อมสำเนาอย่างละ ๑ ฉบับ

กรณีใช้หนังสือรับรองคุณวุฒิ ต้องระบุชื่อปริญญาบัตรและสาขาวิชาเอกไว้ชัดเจน โดยต้องระบุ ด้วยว่า "ได้เรียนจบหลักสูตรแล้ว อยู่ระหว่างรอการอนุมัติจากสภามหาวิทยาลัย" โดยต้องได้รับอนุมัติ ปริญญาบัตรไม่หลังวันรับสมัครสอบแข่งขันวันสุดท้าย คือวันที่ ๑๔ พฤษภาคม ๒๕๖๗

๙.๓.๑ กรณีคุณวุฒิปริญญาตรีหลักสูตร ๔ ปี และประกาศนียบัตรบัณฑิต ที่มีหลักสูตร การศึกษาไม่น้อยกว่า ๑ ปี ต่อจากคุณวุฒิปริญญาตรี ให้แนบระเบียนแสดงผลการเรียน ป.บัณฑิต (Transcripts) ด้วย ๙.๓.๒ กรณีที่จบหลักสูตรปริญญาตรีต่อเนื่องให้แนบระเบียนแสดงผลการเรียน

(Transcripts) ระดับปริญญาตรี ควบคู่กับระเบียนแสดงผลการเรียน (Transcripts) ระดับ ปวท. หรือ ปวส. หรืออนุปริญญาด้วย ๙.๓.๓ กรณีที่หลักฐานการศึกษาที่นำมาสมัครสอบมิได้ระบุสาขาวิชา หรือโปรแกรม

วิชาหรือแขนงวิชา หรือวิชาเอกไว้ ให้ผู้สมัครประสานสถาบันการศึกษาที่สำเร็จการศึกษา ออกเอกสารรับรอง เพื่อชี้แจงรายละเอียดในใบระเบียนแสดงผลการศึกษา (Transcript of Record) ว่ารายวิชาที่ศึกษาใดบ้าง ที่ตรงกับกลุ่มวิชาหรือทาง หรือสาขาวิชาเอกที่สมัครสอบ โดยให้นับจำนวนหน่วยกิตจากรายวิชาที่ศึกษา ตาม Transcript ดังนี้

(๑) ผู้สำเร็จการศึกษาระดับปริญญาตรี หลักสูตร ๔ ปี และหลักสูตร ๕ ปี ต้องศึกษาเนื้อหาวิชานั้น ๆ ไม่น้อยกว่า ๓๐ หน่วยกิต

(๒) ผู้สำเร็จการศึกษาระดับปริญญาตรี ๒ ปี หลักสูตรต่อเนื่อง ต้องศึกษา เนื้อหาวิชานั้น ๆ ในระดับปริญญาตรีไม่น้อยกว่า ๒๐ หน่วยกิต และในระดับอนุปริญญาหรือเทียบเท่า ไม่เกิน ๑๐ หน่วยกิต รวมแล้วไม่น้อยกว่า ๓๐ หน่วยกิต

๙.๔ เอกสารคำชี้แจงจากสถาบันการศึกษาที่ชี้แจงรายละเอียดในใบระเบียน แสดงผลการศึกษา (Transcript of Record) ว่ารายวิชาที่ศึกษาใดบ้างที่เป็นสาขาวิชา หรือโปรแกรมวิชา หรือแขนงวิชา หรือวิชาเอกตรงกับกลุ่มวิชา หรือทาง หรือสาขาวิชาเอกที่ผู้สมัครสามารถนำมานับหน่วยกิตได้ ฉบับจริงพร้อมสำเนา จำนวน ๑ ฉบับ

๙.๕ สำเนาทะเบียนบ้าน ฉบับจริงพร้อมสำเนา ๑ ฉบับ

๙.๖ บัตรประจำตัวประชาชน ฉบับจริงพร้อมสำเนา ๑ ฉบับ

๙.๗ ใบรับรองแพทย์ ออกโดยสถานพยาบาลของรัฐ ออกให้ไม่เกิน ๑ เดือน ที่แสดงว่าไม่เป็นโรคต้องห้ามตามกฎ ก.ค.ศ. ว่าด้วยโรค พ.ศ. ๒๕๔๙

๙.๘ ใบเปลี่ยนคำนำหน้าชื่อ ชื่อตัว ชื่อสกุล (ถ้ามี) ใบสำคัญการสมรส (เฉพาะผู้สมัครสอบ เพศหญิง) ฉบับจริงพร้อมสำเนา ๑ ฉบับ

๙.๙ เอกสารทางการทหาร (กรณีผู้สมัครสอบเป็นเพศชาย) ได้แก่ หนังสือสำคัญ (แบบ สด.๘) หรือ ใบสำคัญ (แบบ สด.๙) หรือ ใบรับรองผลการตรวจเลือกทหารกองเกินเข้ารับราชการทหารกองประจำการ (แบบ สด.๔๓) ฉบับจริงพร้อมสำเนา ๑ ฉบับ

/ ๙.๑๐ ใบอนุญาต...

๙.๑๐ ใบอนุญาตประกอบวิชาชีพครู หรือหลักฐานที่คุรุสภาออกให้สำหรับปฏิบัติหน้าที่สอน ไม่หลังวันรับสมัครสอบแข่งขันวันสุดท้าย คือวันที่ ๑๔ พฤษภาคม ๒๕๖๗ และยังไม่หมดอายุ ฉบับจริงพร้อม สำเนา ๑ ฉบับ

๙.๑๑ เอกสารหลักฐานการรับรองคุณวุฒิของปริญญาบัตร ประกาศนียบัตรวิชาชีพ หรือคุณวุฒิอย่างอื่น ที่ ก.ค.ศ. รับรอง เพื่อประโยชน์ในการบรรจุและแต่งตั้ง ทุกคุณวุฒิที่ใช้สำหรับการสมัครสอบ จำนวน ๑ ฉบับ โดยสามารถสืบค้นคุณวุฒิที่ ก.ค.ศ. รับรอง ได้ที่ <u>https://qualification.otepc.go.th/</u>

๙.๑๒ หนังสืออนุญาตจากผู้มีอำนาจสั่งบรรจุและแต่งตั้งให้สมัครสอบแข่งขัน และยินยอม ให้ย้ายหรือโอนเมื่อสอบแข่งขันได้ โดยให้บรรจุและแต่งตั้งในตำแหน่งครูผู้ช่วย และรับเงินเดือนใน อันดับครูผู้ช่วยตามที่กำหนดไว้ในประกาศรับสมัครสอบแข่งขัน (กรณีผู้สมัครสอบแข่งขันเป็นข้าราชการครู และบุคลากรทางการศึกษา ข้าราชการอื่นหรือพนักงานส่วนท้องถิ่น) ฉบับจริง ๑ ฉบับ

๙.๑๓ เอกสารการประเมินภาค ค ตามเอกสารแนบท้าย ๒

ทั้งนี้ กำหนดวัน เวลา และสถานที่ ส่งหลักฐานและเอกสารตามข้อ ๙.๑ - ข้อ ๙.๑๓ จะแจ้งให้ทราบในวันประกาศรายชื่อผู้ผ่าน ภาค ก และ ภาค ข เพื่อมีสิทธิเข้ารับการประเมิน ภาค ค บุคคลใดไม่ยื่นหลักฐานและเอกสาร และหรือไม่เข้าสอบภาค ค ตามวัน เวลา และ สถานที่ ที่กำหนดถือเป็นผู้ขาดคุณสมบัติหรือเป็นผู้ขาดสอบในครั้งนี้

#### ๑๐. หลักสูตรการสอบแข่งขัน

หลักสูตรการสอบแข่งขันให้ใช้หลักสูตรตามที่ ก.ค.ศ. กำหนด **(เอกสารแนบท้าย ๒ )** ซึ่งแบ่งออกเป็น ๓ ภาค ดังนี้

๑୦.๑ ภาค ก ความรู้ความสามารถทั่วไป (คะแนนเต็ม ๒๐๐ คะแนน)

๑๐.๒ ภาค ข มาตรฐานความรู้และประสบการณ์วิชาชีพ (คะแนนเต็ม ๒๐๐ คะแนน)

๑๐.๓ ภาค ค ความเหมาะสมกับตำแหน่ง วิชาชีพ และการปฏิบัติงานในสถานศึกษา

(คะแนนเต็ม ๑๐๐ คะแนน)

### ๑๑. การประกาศรายชื่อผู้มีสิทธิเข้ารับการประเมิน ภาค ค

อ.ก.ค.ศ. เขตพื้นที่การศึกษาประถมศึกษาเชียงใหม่ เขต ๕ จะประกาศรายชื่อผู้มีสิทธิสอบแข่งขัน ที่ได้คะแนน ภาค ก และ ภาค ข แต่ละภาคไม่ต่ำกว่าร้อยละหกสิบ โดยเรียงตามลำดับเลขประจำตัวสอบเป็นผู้มีสิทธิ เข้ารับการประเมิน ภาค ค พร้อมทั้งกำหนดวัน เวลา และสถานที่ในการประเมินภาค ค ภายในวันที่ ๑๔ มิถุนายน ๒๕๖๗ ณ สำนักงานเขตพื้นที่การศึกษาประถมศึกษาเชียงใหม่ เขต ๕ ตำบลหางดง อำเภอฮอด จังหวัดเชียงใหม่ และทางเว็บไซต์ สำนักงานเขตพื้นที่การศึกษาประถมศึกษาเชียงใหม่ เขต ๕ <u>http://www2.chiangmaiarea5.go.th/th/public/</u>

#### ๑๒. การประเมิน ภาค ค

๑๒.๑ การประเมินภาค ค กำหนดให้ใช้ระยะเวลาประเมินไม่เกิน ๒๐ นาทีต่อผู้เข้ารับ การประเมินหนึ่งราย

๑๒.๒ รายละเอียดการประเมินภาค ค (เอกสารแนบท้าย ๒)

/ ๑๓. เกณฑ์การตัดสิน...

#### ๑๓. เกณฑ์การตัดสิน

๑๓.๑ ผู้สอบแข่งขัน ต้องได้คะแนนใน ภาค ก และ ภาค ข แต่ละภาคไม่ต่ำกว่า ร้อยละหกสิบ จึงจะมีสิทธิเข้ารับการประเมิน ภาค ค โดยจะประกาศรายชื่อเรียงตามลำดับเลขประจำตัวสอบ

๑๓.๒ ผู้สอบแข่งขันได้ ต้องได้คะแนน ภาค ก ภาค ข และ ภาค ค แต่ละภาคไม่ต่ำกว่า ร้อยละหกสิบ โดยจะประกาศรายชื่อผู้สอบแข่งขันได้เรียงตามลำดับที่ผู้ที่ได้คะแนนรวมจากมากไปหาน้อย แยกตามกลุ่มวิชา หรือทาง หรือสาขาวิชาเอก

กรณีที่ผู้สอบแข่งขันได้ ได้คะแนนรวม ภาค ก ภาค ข และ ภาค ค เท่ากัน ให้ผู้ที่ได้คะแนน ภาค ค มากกว่า เป็นผู้อยู่ในลำดับที่ดีกว่า หากยังได้คะแนน ภาค ค เท่ากัน ให้ผู้ที่ได้คะแนนภาค ข มากกว่า เป็นผู้ที่อยู่ในลำดับที่ดีกว่า หากยังได้คะแนน ภาค ข เท่ากันอีก ให้ผู้ที่ได้รับเลขประจำตัวสอบก่อน เป็นผู้ที่อยู่ในลำดับที่ดีกว่า

#### ๑๔. การประกาศขึ้นบัญชีผู้สอบแข่งขันได้

อ.ก.ค.ศ.เขตพื้นที่การศึกษาประถมศึกษาเชียงใหม่ เขต ๕ จะประกาศรายชื่อผู้สอบแข่งขันได้ ตามที่ อ.ก.ค.ศ.เขตพื้นที่การศึกษาประถมศึกษาเชียงใหม่ เขต ๕ กำหนด ณ สำนักงานเขตพื้นที่การศึกษา ประถมศึกษาเชียงใหม่ เขต ๕ ตำบลหางดง อำเภอฮอด จังหวัดเชียงใหม่ และทางเว็บไซต์สำนักงานเขตพื้นที่ การศึกษาประถมศึกษาเชียงใหม่ เขต ๕ <u>http://www2.chiangmaiarea5.go.th/th/public/</u>

ทั้งนี้ การขึ้นบัญชีผู้สอบแข่งขันได้ มีกำหนดสองปี นับแต่วันที่ประกาศขึ้นบัญชี ผู้สอบแข่งขันได้ เว้นแต่มีการประกาศขึ้นบัญชีผู้สอบแข่งขันได้ ในคุณวุฒิ กลุ่มวิชา หรือทาง หรือสาขาวิชาเอก เดียวกันครั้งใหม่ บัญชีผู้สอบแข่งขันได้ครั้งนี้เป็นอันยกเลิก

#### ๑๕. การเรียกตัวผู้สอบแข่งขันได้และการบรรจุและแต่งตั้ง

๑๕.๑ ผู้สอบแข่งขันได้จะได้รับการบรรจุและแต่งตั้งตามลำดับที่ในประกาศการขึ้นบัญชี และการยกเลิกบัญชีผู้สอบแข่งขันได้ โดยให้ผู้สอบแข่งขันได้เลือกบรรจุในสถานศึกษาที่มีตำแหน่งว่าง ในกลุ่มวิชา หรือทาง หรือสาขาวิชาเอก ที่ผู้สอบแข่งขันได้ได้รับการขึ้นบัญชีไว้ ซึ่งมีคุณสมบัติเฉพาะสำหรับ ตำแหน่งตรงกัน ทั้งนี้ ตำแหน่งว่างที่จะใช้บรรจุและแต่งตั้ง ต้องเป็นตำแหน่งว่างที่มีอัตราเงินเดือนในสถานศึกษา ที่มีอัตรากำลังข้าราชการครูและบุคลากรทางการศึกษาไม่เกินเกณฑ์อัตรากำลังที่ ก.ค.ศ. กำหนด และต้องเป็น ตำแหน่งที่ไม่มีเงื่อนไขการใช้ตำแหน่ง

๑๕.๒ ปริญญาบัตร ใบแสดงผลการเรียน หรือหนังสือรับรองคุณวุฒิ ต้องผ่านการอนุมัติ จากผู้มีอำนาจไม่หลังวันรับสมัครสอบแข่งขันวันสุดท้าย

๑๕.๓ ใบอนุญาตประกอบวิชาชีพครู หรือหลักฐานที่คุรุสภาออกให้สำหรับปฏิบัติหน้าที่สอน

#### ต้องยังไม่หมดอายุ

๑๕.๔ ต้องเป็นผู้มีคุณสมบัติตรงตามคุณสมบัติเฉพาะสำหรับตำแหน่งที่ประกาศสอบแข่งขัน หากผู้สมัครสอบแข่งขันได้รายใดมีคุณวุฒิไม่ตรงตามคุณสมบัติเฉพาะสำหรับตำแหน่งใหม่ หรือขาดคุณสมบัติ ตามมาตรา ๓๐ และมาตรา ๔๒ แห่งพระราชบัญญัติข้าราชการครูและบุคลากรทางการศึกษา พ.ศ. ๒๕๔๗ และที่แก้ไขเพิ่มเติม จะไม่ได้รับการพิจารณาบรรจุและแต่งตั้งเข้ารับราชการโดยไม่มีเงื่อนไขใด ๆ ทั้งสิ้น

/ ๑๕.๕ การเรียกตัว...

๑๕.๕ การเรียกตัวผู้สอบแข่งขันได้มารายงานตัวเพื่อบรรจุและแต่งตั้ง จะทำหนังสือเรียกตัว ผู้สอบแข่งขันได้โดยตรงเป็นรายบุคคลตามลำดับที่ในประกาศขึ้นบัญซีผู้สอบแข่งขันได้ ตามที่อยู่ที่ปรากฏ ในเอกสารการสมัคร โดยกำหนดวันรายงานตัวไม่น้อยกว่าเจ็ดวัน แต่ไม่เกินสิบวัน นับแต่วันประทับตรา ลงทะเบียนของไปรษณีย์ต้นทาง

๑๕.๖ ผู้สอบแข่งขันได้ ซึ่งเป็นข้าราชการครูและบุคลากรทางการศึกษา ข้าราชการอื่น หรือพนักงานส่วนท้องถิ่น ต้องมีหนังสืออนุญาตจากผู้มีอำนาจสั่งบรรจุและแต่งตั้งให้สมัครสอบแข่งขัน และยินยอมให้ย้ายหรือโอนเมื่อสอบแข่งขันได้ โดยให้บรรจุและแต่งตั้งในตำแหน่งครูผู้ช่วยและรับเงินเดือน อันดับครูผู้ช่วย ตามที่กำหนดไว้ในประกาศรับสมัครสอบแข่งขันนี้ และต้องไม่ติดเงื่อนไขอื่นใด ที่หน่วยงาน หรือส่วนราชการที่ตนสังกัดอยู่เดิมกำหนด ทั้งนี้ การย้ายหรือโอนเมื่อสอบแข่งขันได้ ให้เป็นไปตามหลักเกณฑ์ และวิธีการที่ ก.ค.ศ. กำหนด

#### ๑๖. การยกเลิกบัญชีผู้สอบแข่งขันได้

ผู้สอบแข่งขันได้จะถู<sup>๊</sup>กยกเลิกการขึ้นบัญชีเมื่อผู้นั้นมีกรณีใดกรณีหนึ่ง ดังต่อไปนี้
 ๑๖.๑ ผู้นั้นได้รับการบรรจุและแต่งตั้งไปแล้ว
 ๑๖.๒ ผู้นั้นขอสละสิทธิการบรรจุและแต่งตั้ง
 ๑๖.๓ ผู้นั้นไม่มารายงานตัวเพื่อรับการบรรจุและแต่งตั้งตามกำหนด
 ๑๖.๔ ผู้นั้นไม่อาจรับการบรรจุและแต่งตั้งตามวันที่กำหนดได้
 ๑๖.๕ กรณีผู้สอบแข่งขันได้ผู้ใดถูกยกเลิกการขึ้นบัญชีผู้สอบแข่งขันได้ ตาม ข้อ ๑๖.๓

และ ข้อ ๑๖.๔ ไปแล้ว ถ้าบัญชีนั้นยังไม่ยกเลิกและมีเหตุผลอันสมควร และ อ.ก.ค.ศ.เขตพื้นที่การศึกษา ประถมศึกษาเชียงใหม่ เขต ๕ วินิจฉัยแล้วว่า เป็นเหตุอันสมควรอาจอนุมัติให้ขึ้นบัญชีผู้นั้นไว้ตามลำดับที่เดิมก็ได้

๑๖.๖ กรณีที่ตรวจสอบภายหลังพบว่า ผู้สมัครรายใดเป็นผู้ขาดคุณสมบัติตามหลักเกณฑ์ และวิธีการที่ ก.ค.ศ. กำหนด ให้ถือว่าบุคคลนั้นเป็นผู้ขาดคุณสมบัติที่จะได้รับการบรรจุและแต่งตั้งเข้ารับราชการ เป็นข้าราชการครูและบุคลากรทางการศึกษา ตำแหน่งครูผู้ช่วย ทั้งนี้ หากผู้ใดได้รับการบรรจุและแต่งตั้งแล้ว ต้องถูกเพิกถอนคำสั่งบรรจุและแต่งตั้ง และจะเรียกร้องสิทธิใด ๆ มิได้ และหากตรวจสอบพบว่าผู้สมัครสอบ กรอกข้อมูลหรือแสดงเอกสารหลักฐานการสมัครอันเป็นเท็จ จะต้องถูกดำเนินการทางอาญา

๑๖.๗ การดำเนินการสอบแข่งขัน ยึดหลักการบริหารกิจการบ้านเมืองที่ดี และหากปรากฏว่า มีการทุจริตหรือส่อไปในทางไม่สุจริต หรือดำเนินการผิดพลาดอันอาจเกิดความไม่เป็นธรรม อ.ก.ค.ศ.เขตพื้นที่ การศึกษาประถมศึกษาเชียงใหม่ เขต ๕ พิจารณาแก้ไขหรือยกเลิกการสอบแข่งขันในครั้งนั้นได้ ทั้งนี้ การพิจารณาวินิจฉัยของอ.ก.ค.ศ.เขตพื้นที่การศึกษาประถมศึกษาเชียงใหม่ เขต ๕ ให้เป็นที่สุด ผู้สอบแข่งขันจะเรียกร้องสิทธิใด ๆ มิได้

จึงประกาศให้ทราบโดยทั่วกัน

ประกาศ ณ วันที่ ๑ พฤษภาคม พ.ศ. ๒๕๖๗

(นายสุระศักดิ์ เพียสุระ)

ผู้อำนวยการสำนักงานเขตพื้นที่การศึกษาประถมศึกษาเชียงใหม่ เขต ๕ อนุกรรมการและเลขานุการ อ.ก.ค.ศ. เขตพื้นที่การศึกษาประถมศึกษาเชียงใหม่ เขต ๕ ปฏิบัติหน้าที่แทนประธาน อ.ก.ค.ศ. เขตพื้นที่การศึกษาประถมศึกษาเชียงใหม่ เขต ๕ รายละเอียดตำแหน่ง กลุ่มวิชาเอก หรือทาง หรือสาขาวิชาเอกและคุณสมบัติเฉพาะตำแหน่ง เพื่อบรรจุและแต่งตั้งบุคคลเข้ารับราชการเป็นข้าราชการครูและบุคลากรทางการศึกษา ตำแหน่งครูผู้ช่วย สังกัดสำนักงานคณะกรรมการการศึกษาขั้นพื้นฐาน ปี พ.ศ. ๒๕๖๗ (แนบท้ายประกาศ อ.ก.ค.ศ. เขตพื้นที่การศึกษาประถมศึกษาเชียงใหม่ เขต ๕ ลงวันที่ ๑ พฤษภาคม ๒๕๖๗)

| ลำดับ<br>ที่ | ตำแหน่ง    | กลุ่มวิชาเอก/ทาง/<br>สาขาวิชาเอก | รหัส  | จำนวนอัตรา<br>ที่ประกาศ<br>รับสมัคร | อัตราเงินเดือน                                                                                |
|--------------|------------|----------------------------------|-------|-------------------------------------|-----------------------------------------------------------------------------------------------|
| ଭ            | ครูผู้ช่วย | คณิตศาสตร์                       | ୦୭    | ଭଝ                                  | ๑. วุฒิปริญญาตรี หลักสูตร ๔ ปี ให้รับเงินเดือน                                                |
| ම            | ครูผู้ช่วย | ภาษาไทย                          | ංම    | ¢                                   | ในอันดับ ๑๖,๕๖๐ บาท                                                                           |
| តា           | ครูผู้ช่วย | ภาษาอังกฤษ                       | ୦୩    | ල                                   | ๒. วุฒิปริญญาตรี หลักสูตร ๕ ปี ไห้รับเงินเดือน<br>ของรับรับรับรับรับรับรับรับรับรับรับรับรับร |
| ଝ            | ครูผู้ช่วย | พลศึกษา                          | ଭଚ୍ଚା | ଭ                                   | ี เนอนดบ ๑๗,๓๘๐ บาท<br>าติประกาศบียบัตรบัญติตที่บีหลักสตร                                     |
| ଝ            | ครูผู้ช่วย | นาฏศิลป์                         | ୭୭    | ଭ                                   | การศึกษาไม่น้อยกว่า ๑ ปี ต่อจากปริญญาตรี                                                      |
| e            | ครูผู้ช่วย | เกษตร                            | ವಿ    | ල                                   | หลักสูตร ๔ ปี ให้รับเงินเดือน ในอันดับ                                                        |
| ର୍ଷ          | ครูผู้ช่วย | ประถมศึกษา                       | ഩഠ    | ଣ                                   | ด๗,๓๘๐ ปาท                                                                                    |
| ಡ            | ครูผู้ช่วย | ปฐมวัย                           | ଣାତ   | ଭଠ                                  | ๔. วุฒิปริญญาตรี หลักสูตร ๖ ปี ให้รับเงินเดือน                                                |
|              |            | รวมทั้งสิ้น                      |       | ୌଷ                                  | ในอันดีบ ๑๙,๔๖๐ บาท                                                                           |

ก. กลุ่มวิชาเอกที่รับสมัครสอบแข่งขัน

- หมายเหตุ ๑. จะต้องเป็นผู้มีคุณวุฒิปริญญาตรีทางการศึกษา หรือทางอื่นที่ ก.ค.ศ. กำหนดเป็นคุณสมบัติเฉพาะ สำหรับตำแหน่งครูผู้ช่วย และมีใบอนุญาตประกอบวิชาชีพครู หรือหลักฐานที่คุรุสภาออกให้ สำหรับปฏิบัติหน้าที่สอนไม่หลังวันเปิดรับสมัครสอบแข่งขันวันสุดท้าย ทั้งนี้ ใบอนุญาต ประกอบวิชาชีพครูหรือหลักฐานที่คุรุสภาออกให้สำหรับปฏิบัติหน้าที่สอน ต้องยังไม่หมดอายุ และใช้ได้จนถึงวันที่ได้รับการบรรจุและแต่งตั้ง
  - ๒. กรณีที่มีคุณวุฒิที่ ก.ค.ศ.รับรองและกำหนดเป็นคุณสมบัติเฉพาะสำหรับตำแหน่งข้าราชการครู และบุคลากรทางการศึกษา สังกัดกระทรวงศึกษาธิการ กำหนดอัตราเงินเดือนต่างไปจากที่กำหนด ในประกาศนี้ ให้เป็นไปตามที่ ก.ค.ศ. กำหนด

## รายละเอียดกลุ่มวิชา หรือทาง หรือสาขาวิชาเอกที่เปิดรับสมัครสอบแข่งขัน เพื่อบรรจุและแต่งตั้งบุคคลเข้ารับราชการเป็นข้าราชการครูและบุคลากรทางการศึกษา ตำแหน่งครูผู้ช่วย สังกัดสำนักงานคณะกรรมการการศึกษาขั้นพื้นฐาน ปี พ.ศ. ๒๕๖๗

(แนบท้ายประกาศ อ.ก.ค.ศ. เขตพื้นที่การศึกษาประถมศึกษาเชียงใหม่ เขต ๕ ลงวันที่ ๑ พฤษภาคม ๒๕๖๗)

#### .....

### ข. รายละเอียดกลุ่มวิชา/ทาง/สาขาวิชาเอกที่เปิดรับสมัครสอบแข่งขัน

| รหัส<br>กลุ่มวิชา | วุฒิ / ประเภทวิชา / ทาง / สาขาวิชาเอก                                                                                                    | จำนวน<br>อัตรา  | หมายเหตุ             |
|-------------------|----------------------------------------------------------------------------------------------------|-----------------|----------------------|
| 00                | <ul> <li>กลุ่มวิชา หรือทาง หรือสาขาวิชาเอกคณิตศาสตร์</li> <li>ได้รับวุฒิปริญญาตรี ในกลุ่มวิชาเอก ดังนี้</li> <li>๑. คณิตศาสตร์</li> <li>๒. การสอนคณิตศาสตร์</li> <li>๓. คณิตศาสตร์ศึกษา</li> <li>๔. การสอนคณิตศาสตร์ระดับมัธยมศึกษา</li> <li>๕. คณิตศาสตร์ประยุกต์</li> <li>๖. คณิตศาสตร์ประยุกต์</li> <li>๖. คณิตศาสตร์สถิติ</li> <li>๗. การศึกษาคณิตศาสตร์</li> <li>๘. สถิติ</li> <li>๙. สถิติประยุกต์</li> <li>๑๐. สถิติคณิตศาสตร์</li> <li>๓. คณิตศาสตร์ – เคมี</li> <li>๑๒. คณิตศาสตร์ – เคมี</li> <li>๑๒. คณิตศาสตร์ – พิสิกส์</li> <li>๑๓. คณิตศาสตร์ – จิทยาศาสตร์</li> <li>๑๔. คณิตศาสตร์ – วิทยาศาสตร์</li> <li>๑๔. คณิตศาสตร์</li> <li>๑๖. คณิตศาสตร์ (บิงคอมพิวเตอร์</li> <li>๑๔. กลุ่มวิชา/ทาง/สาขาวิชาเอกในแบบเอกคู่ ที่มีวิชาเอกใด</li> <li>วิชาเอกหนึ่ง หรือวิชาเอกทั้งคู่ ตรงตามชื่อสาขาวิชาเอก ข้อ ๑ – ๑๗</li> </ul> | ๑๕ อัตรา        | Start tares          |
|                   |                                                                                                    | The manufacture | auguster and a start |

| รหัส<br>กลุ่มวิชา | วุฒิ / ประเภทวิชา / ทาง / สาขาวิชาเอก                                                                                                    | จำนวน<br>อัตรา                                                                                                    | หมายเหตุ |
|-------------------|----------------------------------------------------------------------------------------------------|----------------------------------------------------------------------------------------------------|----------|
| Ola               | <ul> <li>กลุ่มวิชา หรือทาง หรือสาขาวิชาเอกภาษาไทย</li> <li>ได้รับวุฒิปริญญาตรี ในกลุ่มวิชาเอก ดังนี้</li> <li>๑. ภาษาไทย</li> <li>๒. การสอนภาษาไทย</li> <li>๓. การสอนภาษาไทยระดับมัธยมศึกษา</li> <li>๔. วิธีสอนภาษาไทย</li> <li>๕. ภาษาและวรรณคดีไทย</li> <li>๖. ภาษาและวัฒนธรรมไทย</li> <li>๗. ภาษาไทยและวัฒนธรรมไทย</li> <li>๘. ไทยคดีศึกษา</li> <li>๙. วรรณคดีไทย</li> <li>๑๐. ไทยศึกษา</li> <li>๑๑. ภาษาไทยและการสื่อสาร</li> <li>๑๒. ภาษาไทยและการสื่อสาร</li> <li>๑๓. วิธีการสอนภาษาไทย</li> <li>๑๙. กลุ่มวิชา/ทาง/สาขาวิชาเอกในแบบเอกคู่ ที่มีวิชาเอกใดวิชาเอกหนึ่ง</li> <li>หรือวิชาเอกทั้งค่ ตรงตามชื่อสาขาวิชาเอก ข้อ ๑ - ๑๓</li> </ul> | ัยตรา<br>๔ อัตรา                                                                                                    |          |
| L                 |                                                                                                    | and a state of the state of the | anthana  |

"MANUSCONA

## รายละเอียดกลุ่มวิชา หรือทาง หรือสาขาวิชาเอกที่เปิดรับสมัครสอบแข่งขัน เพื่อบรรจุและแต่งตั้งบุคคลเข้ารับราชการเป็นข้าราชการครูและบุคลากรทางการศึกษา ตำแหน่งครูผู้ช่วย สังกัดสำนักงานคณะกรรมการการศึกษาขั้นพื้นฐาน ปี พ.ศ. ๒๕๖๗

| [                 |                                                                     |                |          |
|-------------------|---------------------------------------------------------------------|----------------|----------|
| รหัส<br>กลุ่มวิชา | วุฒิ / ประเภทวิชา / ทาง / สาขาวิชาเอก                               | จำนวน<br>อัตรา | หมายเหตุ |
| ဝ၏                | กลุ่มวิชา หรือทาง หรือสาขาวิชาเอกภาษาอังกฤษ                         | ๒ อัตรา        |          |
|                   | ได้รับวุฒิปริญญาตรี ในกลุ่มวิชาเอก ดังนี้                           |                |          |
|                   | ๑. ภาษาอังกฤษ                                                       |                |          |
|                   | ๒. สาขาวิชาภาษาอังกฤษ                                               |                |          |
|                   | ๓. การสอนภาษาอังกฤษ                                                 |                |          |
|                   | ๔. วิธีสอนภาษาอังกฤษ                                                |                |          |
|                   | ๕. ภาษาอังกฤษและการสื่อสาร                                          |                |          |
|                   | ๖. ภาษาอังกฤษเพื่อการสื่อสาร                                        |                |          |
|                   | ๗. ภาษาและวรรณคดีอังกฤษ                                             |                |          |
|                   | ๘. ภาษาอังกฤษเฉพาะกิจ                                               |                |          |
|                   | ๙. ภาษาอังกฤษธุรกิจ                                                 |                |          |
|                   | ๑๐. ภาษาอังกฤษชั้นสูง                                               |                |          |
|                   | ๑๑. วรรณคดีภาษาอังกฤษ                                               |                |          |
|                   | ๑๒. วรรณคดีอังกฤษ                                                   |                |          |
|                   | ด๓. ภาษาอังกฤษสื่อสารธุรกิจ                                         |                |          |
|                   | ๑๔. ภาษาอังกฤษเพื่อการสื่อสารสากล                                   |                |          |
|                   | ๑๕. ภาษาอังกฤษเพื่อการสื่อสารนานาชาติ                               |                |          |
|                   | ๑๖. ภาษาอังกฤษเพื่อการสื่อสารธุรกิจ                                 |                |          |
|                   | ๑๗. การสอนภาษาอังกฤษในฐานะภาษาต่างประเทศ                            |                |          |
|                   | ๑๘. การสอนภาษาอังกฤษเป็นภาษาต่างประเทศ                              |                |          |
|                   | ഒ๙. การสอนวิชาภาษาปัจจุบันต่างประเทศ (ภาษาอังกฤษ)                   |                |          |
|                   | ๒๐. กลุ่มวิชา/ทาง/สาขาวิชาเอกในแบบเอกคู่ ที่มีวิชาเอกใดวิชาเอกหนึ่ง | 1 Acar         | (AL      |
|                   | หรือวิชาเอกทั้งคู่ ตรงตามชื่อสาขาวิชาเอก ข้อ ๑ - ๑๙                 |                |          |
|                   |                                                                     | ( )            |          |

AND HUSERNE

## รายละเอียดกลุ่มวิชา หรือทาง หรือสาขาวิชาเอกที่เปิดรับสมัครสอบแข่งขัน เพื่อบรรจุและแต่งตั้งบุคคลเข้ารับราชการเป็นข้าราชการครูและบุคลากรทางการศึกษา ตำแหน่งครูผู้ช่วย สังกัดสำนักงานคณะกรรมการการศึกษาขั้นพื้นฐาน ปี พ.ศ. ๒๕๖๗

| รหัส<br>กลุ่มวิชา | วุฒิ / ประเภทวิชา / ทาง / สาขาวิชาเอก                               | จำนวน<br>อัตรา | หมายเหตุ |
|-------------------|---------------------------------------------------------------------|----------------|----------|
| ୭୩                | กลุ่มวิชา หรือทาง หรือสาขาวิชาเอกพลศึกษา                            | ๑ อัตรา        |          |
|                   | ได้รับวุฒิปริญญาตรี ในกลุ่มวิชาเอก ดังนี้                           |                |          |
|                   | ๑. พลศึกษา                                                          |                |          |
|                   | ๒. การสอนพลศึกษา                                                    |                |          |
|                   | ๓. วิทยาศาสตร์การกีฬา                                               |                |          |
|                   | ๔. วิทยาศาสตร์และการกีฬา                                            |                |          |
|                   | ๔. พลศึกษาและสุขศึกษา                                               |                |          |
|                   | ๖. สุขศึกษาและพลศึกษา                                               |                |          |
|                   | ๗. พลานามัย                                                         |                |          |
|                   | ๘. การฝึกและการจัดการกีฬา                                           |                |          |
|                   | ๙. สันทนาการ                                                        |                |          |
|                   | ๑๐. การส่งเสริมสุขภาพ                                               |                |          |
|                   | ๑๑. กลุ่มวิชา/ทาง/สาขาวิชาเอกในแบบเอกคู่ ที่มีวิชาเอกใดวิชาเอกหนึ่ง |                |          |
|                   | หรือวิชาเอกทั้งคู่ ตรงตามชื่อสาขาวิชาเอก ข้อ ๑ - ๑๐                 | sining         | 22       |
|                   |                                                                     | and the second |          |

| รหัส<br>กลุ่มวิชา | วุฒิ / ประเภทวิชา / ทาง / สาขาวิชาเอก                               | จำนวน<br>อัตรา | หมายเหตุ |
|-------------------|---------------------------------------------------------------------|----------------|----------|
| ାଇଭ               | กลุ่มวิชา หรือทาง หรือสาขาวิชาเอกนาฏศิลป์                           | ๑ อัตรา        |          |
|                   | ได้รับวุฒิปริญญาตรี ในกลุ่มวิชาเอก ดังนี้                           |                |          |
|                   | ๑. นาฏศิลป์                                                         |                |          |
|                   | ๒. นาฏศิลป์ศึกษา                                                    |                |          |
|                   | ๓. นาฏศิลป์ไทย                                                      |                |          |
|                   | ๔. นาฏศิลป์ไทยศึกษา                                                 |                |          |
|                   | ๕. นาฏศิลป์สากล                                                     |                |          |
|                   | ๖. นาฏศิลป์สากลศึกษา                                                |                |          |
|                   | ๗. นาฏยศิลป์                                                        |                |          |
|                   | ๘. นาฏยศิลป์ศึกษา                                                   |                |          |
|                   | ๙. นาฏศิลป์และการแสดง                                               |                |          |
|                   | ๑๐. นาฏศิลป์และการละคร                                              |                |          |
|                   | ดด. นาฏยศาสตร์                                                      |                |          |
|                   | ๑๒. การสอนนาฏยสังคีต                                                |                |          |
|                   | ด๓. กลุ่มวิชา/ทาง/สาขาวิชาเอกในแบบเอกคู่ ที่มีวิชาเอกใดวิชาเอกหนึ่ง |                |          |
|                   | หรือวิชาเอกทั้งคู่ ตรงตามชื่อสาขาวิชาเอก ข้อ ๑ - ๑๒                 | liin (S)       | 2        |
|                   |                                                                     | ALL STREET     | and name |
|                   |                                                                     | - Calledo      | USEW DI  |

| รหัส<br>กลุ่มวิชา | วุฒิ / ประเภทวิชา / ทาง / สาขาวิชาเอก     | จำนวน<br>อัตรา    | หมายเหตุ   |
|-------------------|-------------------------------------------|-------------------|------------|
| ചര                | กลุ่มวิชา หรือทาง หรือสาขาวิชาเอกเกษตร    | ๒ อัตรา           |            |
|                   | ได้รับวุฒิปริญญาตรี ในกลุ่มวิชาเอก ดังนี้ |                   |            |
|                   | ด. เกษตร                                  |                   |            |
|                   | ๒. เกษตรศาสตร์                            |                   |            |
|                   | ๓. เกษตรศึกษา                             |                   |            |
|                   | ๔. เกษตรศาสตร์ทั่วไป                      |                   |            |
|                   | ๕. เกษตรทั่วไป                            |                   |            |
|                   | ๖. เกษตรและสิ่งแวดล้อม                    |                   |            |
|                   | ๗. เกษตรกรรม                              |                   |            |
|                   | ๘. คุรุศาสตร์เกษตร                        |                   |            |
|                   | ๙. ส่งเสริมการเกษตร                       |                   |            |
|                   | ๑୦. พืชศาสตร์                             |                   |            |
|                   | ดด. พืชสวน                                |                   |            |
|                   | ๑๒. พืชผัก                                |                   |            |
|                   | ด๓. พีซไร่                                |                   |            |
| 4                 | ๑๔. พืชสวนประดับ                          |                   |            |
|                   | ด๕. ไม้ผล                                 |                   |            |
|                   | ๑๖. สัตวศาสตร์                            |                   |            |
|                   | ๑๗. สัตว์ปีก                              |                   |            |
|                   | ดส. โคนม                                  |                   |            |
|                   | ด๙. โคเนื้อ                               |                   |            |
|                   | ๒๐. การประมง                              |                   |            |
|                   | ๒๑. ประมงน้ำจืด                           |                   |            |
|                   | ๒๒. เทคโนโลยีชีวภาพทางอุตสาหกรรมการเกษตร  |                   |            |
|                   | ๒๓. เทคโนโลยีการเกษตร                     |                   |            |
|                   | ๒๔. อุตสาหกรรมการเกษตร                    |                   |            |
|                   | ๒๕. อุตสาหกรรมเกษตร                       |                   |            |
|                   | ๒๖. พัฒนาการเกษตร                         |                   |            |
|                   | ๒๗. วิศวกรรมเกษตร                         |                   |            |
|                   | ๒๘. ทรัพยากรเกษตรชีวภาพ                   |                   |            |
|                   | ๒๙. วิทยาศาสตร์เกษตร                      | 10 / has          | 1 has      |
|                   | ๓๐. วิทยาศาสตร์การเกษตร                   | in the            | 5 th       |
| L                 | 1                                         | AND THE THE OWNER | lan Martin |

| รหัส<br>กลุ่มวิชา | วุฒิ / ประเภทวิชา / ทาง / สาขาวิชาเอก                               | จำนวน<br>อัตรา | หมายเหตุ |
|-------------------|---------------------------------------------------------------------|----------------|----------|
| ചര                | กลุ่มวิชา หรือทาง หรือสาขาวิชาเอกเกษตร (ต่อ)                        | ๒ อัตรา        |          |
| 1                 | ๓๑. ส่งเสริมและนิเทศศาสตร์เกษตร                                     |                |          |
|                   | ๓๒. เทคโนโลยีชีวภาพเกษตร                                            |                |          |
|                   | <sub>ต.</sub> พฤกษศาสตร์                                            |                |          |
|                   | ๓๔. ส่งเสริมการเกษตรและสหกรณ์                                       |                |          |
|                   | ๓๕. การสอนวิชาเกษตร                                                 |                |          |
|                   | ๑๖. เกษตรศาสตร์ – พืชสวน                                            |                |          |
|                   | ๓๗. วิทยาศาสตร์สุขภาพสัตว์                                          |                |          |
|                   | ๓๘. กลุ่มวิชา/ทาง/สาขาวิชาเอกในแบบเอกคู่ ที่มีวิชาเอกใดวิชาเอกหนึ่ง |                |          |
|                   | หรือวิชาเอกทั้งคู่ ตรงตามชื่อสาขาวิชาเอก ข้อ ๑ – ๓๗                 | 13. 18         | 21/2     |
| 12                |                                                                     |                |          |

Useauar

## รายละเอียดกลุ่มวิชา หรือทาง หรือสาขาวิชาเอกที่เปิดรับสมัครสอบแข่งขัน เพื่อบรรจุและแต่งตั้งบุคคลเข้ารับราชการเป็นข้าราชการครูและบุคลากรทางการศึกษา ตำแหน่งครูผู้ช่วย สังกัดสำนักงานคณะกรรมการการศึกษาขั้นพื้นฐาน ปี พ.ศ. ๒๕๖๗

| รหัส<br>กลุ่มวิชา | วุฒิ / ประเภทวิชา / ทาง / สาขาวิชาเอก                                                  | จำนวน<br>อัตรา | หมายเหตุ |
|-------------------|----------------------------------------------------------------------------------------|----------------|----------|
| ຓ໐                | กลุ่มวิชา หรือทาง หรือสาขาวิชาเอกประถมศึกษา                                            | ๗ อัตรา        |          |
|                   | ได้รับวุฒิปริญญาตรี ในกลุ่มวิชาเอก ดังนี้                                              |                |          |
|                   | ๑. การประถมศึกษา                                                                       |                |          |
|                   | ๒. ประถมศึกษา                                                                          |                |          |
|                   | ๓. การสอนประถมศึกษา                                                                    |                |          |
|                   | ๔. การศึกษาประถมศึกษา                                                                  |                |          |
|                   | <ol> <li>๕. กลุ่มวิชา/ทาง/สาขาวิชาเอกในแบบเอกคู่ ที่มีวิชาเอกใดวิชาเอกหนึ่ง</li> </ol> | 2 167 A        | A        |
|                   | หรือวิชาเอกทั้งคู่ ตรงตามชื่อสาขาวิชาเอก ข้อ ๑ - ๔                                     |                | KII      |
|                   |                                                                                        | and a          |          |

Anoniscontin

### รายละเอียดกลุ่มวิชา หรือทาง หรือสาขาวิชาเอกที่เปิดรับสมัครสอบแข่งขัน เพื่อบรรจุและแต่งตั้งบุคคลเข้ารับราชการเป็นข้าราชการครูและบุคลากรทางการศึกษา ตำแหน่งครูผู้ช่วย สังกัดสำนักงานคณะกรรมการการศึกษาขั้นพื้นฐาน ปี พ.ศ. ๒๕๖๖

| <b></b>           |                                                                     |                |                  |
|-------------------|---------------------------------------------------------------------|----------------|------------------|
| รหัส<br>กลุ่มวิชา | วุฒิ / ประเภทวิชา / ทาง / สาขาวิชาเอก                               | จำนวน<br>อัตรา | หมายเหตุ         |
| ୩୭                | กลุ่มวิชา หรือทาง หรือสาขาวิชาเอกปฐมวัย                             | ๑๐ อัตรา       |                  |
|                   | ได้รับวุฒิปริญญาตรี ในกลุ่มวิชาเอก ดังนี้                           |                |                  |
|                   | ด. ปฐมวัย                                                           |                |                  |
|                   | ๒. ปฐมวัยศึกษา                                                      |                |                  |
|                   | ๓. การปฐมวัย                                                        |                |                  |
|                   | ๔. การปฐมวัยศึกษา                                                   |                |                  |
|                   | ๕. การศึกษาปฐมวัย                                                   |                |                  |
|                   | ๖. การสอนปฐมวัย                                                     |                |                  |
|                   | ๗. การอนุบาล                                                        |                |                  |
|                   | ๘. อนุบาลศึกษา                                                      |                |                  |
|                   | ๙. การอนุบาลศึกษา                                                   |                |                  |
|                   | ๑๐. โปรแกรมวิชาการศึกษาปฐมวัย                                       |                |                  |
|                   | ๑๑. สาขาวิชาการศึกษาปฐมวัย                                          |                |                  |
|                   | ๑๒. วิชาเอกการศึกษาปฐมวัย                                           |                |                  |
|                   | ๑๓. กลุ่มวิชา/ทาง/สาขาวิชาเอกในแบบเอกคู่ ที่มีวิชาเอกใดวิชาเอกหนึ่ง |                |                  |
|                   | หรือวิชาเอกทั้งคู่ ตรงตามชื่อสาขาวิชาเอก ข้อ ๑ – ๑๒                 | 3:/ (R.A.      | a Mc             |
|                   |                                                                     | P              | and and a second |

รายละเอียดกลุ่มวิชา หรือทาง หรือสาขาวิชาเอกที่เปิดรับสมัครสอบแข่งขัน เพื่อบรรจุและแต่งตั้งบุคคลเข้ารับราชการเป็นข้าราชการครูและบุคลากรทางการศึกษา ตำแหน่งครูผู้ช่วย สังกัดสำนักงานคณะกรรมการการศึกษาขั้นพื้นฐาน ปี พ.ศ. ๒๕๖๗

(แนบท้ายประกาศ อ.ก.ค.ศ. เขตพื้นที่การศึกษาประถมศึกษาเชียงใหม่ เขต ๕ ลงวันที่ ๑ พฤษภาคม ๒๕๖๗)

หมายเหตุ ให้พิจารณานับหน่วยกิต ตามหนังสือสำนักงาน ก.ค.ศ. ที่ ศธ ๐๒๐๖.๖/ว ๑๓ ลงวันที่ ๒๔ พฤษภาคม ๒๕๖๔ ๑. กรณีผู้สอบแข่งขันมีวุฒิสาขาวิชาหรือกลุ่มวิชาที่เป็นเอกคู่ทางหรือกลุ่มวิชาเพียงเอกใดเอกหนึ่ง เท่านั้น

๒. กรณีหลักฐานการศึกษามิได้ระบุสาขาวิชาเอกที่ศึกษาไว้หรือระบุไว้แตกต่างจากประกาศรับสมัคร ให้นับจากหน่วยกิต จากรายวิชาที่ศึกษาตาม Transcript ทั้งหมด ดังนี้

๒.๑ ผู้สำเร็จการศึกษาระดับปริญญาตรี หลักสูตร ๔ ปี และหลักสูตร ๕ ปี ต้องศึกษาเนื้อหาวิชานั้น ๆ ไม่น้อยกว่า ๓๐ หน่วยกิต

 ๒.๒ ผู้สำเร็จการศึกษาระดับปริญญาตรี ๒ ปี หลักสูตรต่อเนื่อง ต้องศึกษาเนื้อหาวิชานั้น ๆ ในระดับปริญญาตรีไม่น้อยกว่า ๒๐ หน่วยกิต และในระดับอนุปริญญาหรือเทียบเท่า ได้ไม่เกิน ๑๐ หน่วยกิตรวม แล้วไม่น้อยกว่า ๓๐ หน่วยกิต ผู้สมัครต้องเป็นผู้มีคุณสมบัติไม่ต่ำกว่าปริญญาตรีทางการศึกษา หรือทางอื่น ที่ ก.ค.ศ. กำหนดเป็นคุณสมบัติสำหรับตำแหน่งครูผู้ช่วย จึงให้ผู้สมัครแนบหลักฐานหนังสือที่ ก.ค.ศ.รับรอง ในวันสมัคร โดยสามารถสืบค้นคุณวุฒิและรายวิชาชีพครูที่ ก.ค.ศ. รับรอง ได้ที่ <u>https://qualification.otepc.go.th/</u>

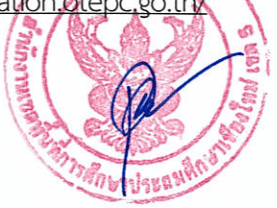

#### เอกสารแนบท้าย ๒

#### หลักสูตรการสอบแข่งขัน

เพื่อบรรจุและแต่งตั้งบุคคลเข้ารับราชการเป็น<sup>ข้</sup>าราชการครูและบุคลากรทางการศึกษา ตำแหน่งครูผู้ช่วย สังกัดสำนักงานคณะกรรมการการศึกษาขั้นพื้นฐาน ปี พ.ศ. ๒๕๖๗

(แนบท้ายประกาศ อ.ก.ค.ศ. เขตพื้นที่การศึกษาประถมศึกษาเชียงใหม่ เขต ๕ ลงวันที่ ๑ พฤษภาคม ๒๕๖๗)

#### ภาค ก ความรู้ความสามารถทั่วไป (คะแนนเต็ม ๒๐๐ คะแนน)

๑. ความสามารถในการคิดวิเคราะห์ (คะแนนเต็ม ๑๐๐ คะแนน) ให้ทดสอบโดยวิธีการสอบข้อเขียนแบบ ปรนัย ในเรื่องต่อไปนี้

๑.๑ การคิดวิเคราะห์เชิงภาษา ได้แก่ การใช้ภาษาไทยเพื่อการสื่อสาร ความเข้าใจในการอ่าน ภาษาไทย การจับใจความสำคัญ การสรุปความ การตีความจากบทความ ข้อความ หรือสถานการณ์ต่างๆ

๑.๒ การคิดวิเคราะห์เชิงนามธรรม ได้แก่ การคิดหาความสัมพันธ์เชื่อมโยงคำ ข้อความหรือรูปภาพ ตลอดจนการหาข้อสรุปอย่างสมเหตุสมผลจากข้อความ สัญลักษณ์ รูปภาพ สถานการณ์ หรือแบบจำลองต่างๆ

๑.๓ การคิดวิเคราะห์เชิงปริมาณ ได้แก่ ความเข้าใจ ความคิดรวบยอด และแก้ปัญหาทางคณิตศาสตร์ เบื้องต้น การเปรียบเทียบและวิเคราะห์เชิงปริมาณ ตลอดจนการประเมินความเพียงพอของข้อมูล

๒. ทักษะภาษาอังกฤษ (คะแนนเต็ม ๕๐ คะแนน) ให้ทดสอบโดยวิธีการสอบข้อเขียนแบบปรนัย เพื่อวัดความเข้าใจในหลักการสื่อสาร โดยใช้ศัพท์ สำนวน โครงสร้างประโยคที่เหมาะสม ทั้งในเชิงความหมาย และบริบท แสดงถึงความสามารถในการสื่อสารที่มีประสิทธิภาพ การวัดความสามารถด้านการอ่าน โดยทดสอบ การทำความเข้าใจในสาระของข้อความหรือบทความ และการวัดความสามารถด้านการเขียนภาษาอังกฤษ ในระดับเบื้องต้น

๓. ความรู้และลักษณะการเป็นข้าราชการที่ดี (คะแนนเต็ม ๕๐ คะแนน) ให้ทดสอบโดยวิธีการสอบข้อเขียน แบบปรนัย เพื่อวัดความรู้ที่เป็นพื้นฐานของการเป็นข้าราชการที่ดี ได้แก่ ระเบียบบริหารราชการแผ่นดิน หลักการบริหารกิจการบ้านเมืองที่ดี วิธีปฏิบัติราชการทางปกครอง หน้าที่และความรับผิดในการปฏิบัติหน้าที่ ราชการ ตลอดจนเจตคติและจริยธรรมสำหรับข้าราชการ

#### ภาค ข มาตรฐานความรู้และประสบการณ์วิชาชีพ (คะแนนเต็ม ๒๐๐ คะแนน)

๑. มาตรฐานความรู้ทั่วไปในการจัดการเรียนการสอน (คะแนนเต็ม ๗๕ คะแนน) ให้ทดสอบโดยวิธีการสอบ ข้อเขียนแบบปรนัย ในเรื่องต่อไปนี้

๑.๑ การเปลี่ยนแปลงบริบทของโลก สังคม และแนวคิดของปรัชญาเศรษฐกิจพอเพียง

๑.๒ จิตวิทยาพัฒนาการ จิตวิทยาการศึกษา และจิตวิทยาให้คำปรึกษาในการวิเคราะห์และพัฒนา ผู้เรียนตามศักยภาพ

๑.๓ หลักสูตร ศาสตร์การสอน และการใช้เทคโนโลยีดิจิทัลในการจัดการเรียนรู้

๑.๔ การวัดประเมินผลการเรียนรู้และการวิจัยเพื่อแก้ปัญหาและพัฒนาผู้เรียน

๑.๕ การออกแบบและการดำเนินการเกี่ยวกับงานประกันคุณภาพการศึกษา

๒. มาตรฐานความรู้ในเนื้อหาวิชาที่สอน (วิชาเอก) (คะแนนเต็ม ๑๐๐ คะแนน) ให้ทุดสอบโดยวิธีการสอบ ข้อเขียนแบบปรนัย

#### หลักสูตรการสอบแข่งขัน

## เพื่อบรรจุและแต่งตั้งบุคคลเข้ารับราชการเป็น<sup>้</sup>ข้าราชการครูและบุคลากรทางการศึกษา ตำแหน่งครูผู้ช่วย สังกัดสำนักงานคณะกรรมการการศึกษาขั้นพื้นฐาน ปี พ.ศ. ๒๕๖๗

(แนบท้ายประกาศ อ.ก.ค.ศ. เขตพื้นที่การศึกษาประถมศึกษาเชียงใหม่ เขต ๕ ลงวันที่ ๑ พฤษภาคม ๒๕๖๗)

๓. ความรอบรู้กฎหมายที่เกี่ยวข้องกับการปฏิบัติงาน และแนวทางการปฏิรูปการศึกษา (คะแนนเต็ม ๒๕ คะแนน) ให้ทดสอบโดยวิธีการสอบข้อเขียนแบบปรนัย ในเรื่องต่อไปนี้

๓.๑ กฎหมายที่เกี่ยวข้องกับการปฏิบัติงาน ที่บังคับใช้ในปัจจุบัน

๑) รัฐธรรมนูญและกฎหมายที่เกี่ยวข้องกับการจัดการเรียนการสอน

๒) กฎหมายว่าด้วยการศึกษาภาคบังคับ

๓) กฎหมายว่าด้วยการศึกษาแห่งชาติ

๔) กฎหมายว่าด้วยระเบียบข้าราชการครูและบุคลากรทางการศึกษา

๕) กฎหมายว่าด้วยสภาครูและบุคลากรทางการศึกษา

๖) กฎหมายว่าด้วยระเบียบบริหารราชการกระทรวงศึกษาธิการ

๗) กฎหมายว่าด้วยคุ้มครองเด็ก

๘) กฎหมายว่าด้วยการศึกษาปฐมวัย

๓.๒ แนวทางการปฏิรูปการศึกษา ที่บังคับใช้ในปัจจุบัน

๑) ยุทธศาสตร์ชาติ ๒๐ ปี

๒) แผนการศึกษาแห่งชาติ

๓) นโยบายและจุดเน้นของกระทรวงศึกษาธิการ

ภาค ค ความเหมาะสมกับตำแหน่ง วิชาชีพ และการปฏิบัติงานในสถานศึกษา (คะแนนเต็ม ๑๐๐ คะแนน) โดยมีองค์ประกอบการประเมิน ดังนี้

๑. คุณลักษณะส่วนบุคคล (คะแนนเต็ม ๒๕ คะแนน) ให้ประเมินจากการสัมภาษณ์ ดังนี้

๑.๑ บุคลิกลักษณะ ท่วงที่วาจา

๑.๒ วุฒิภาวะทางอารมณ์และการมีปฏิภาณการแก้ปัญหา

๑.๓ ความคิดริเริ่มสร้างสรรค์ เจตคติ และอุดมการณ์ความเป็นครู

 ๑.๔ ความเข้าใจเรื่องประวัติศาสตร์ชาติไทยจิตสำนึกเรื่องการรักชาติ รักประเทศ จงรักภักดีต่อ สถาบันพระมหากษัตริย์ และคุณธรรมจริยธรรม

๒. การพัฒนาตนเองและวิชาชีพ (คะแนนเต็ม ๒๕ คะแนน) ให้ประเมินจากแฟ้มสะสมงาน ดังนี้
 ๒.๑ ประวัติการศึกษา

๒.๒ ผลงานที่เกี่ยวข้องกับวิชาชีพและวิชาเอกที่สำเร็จการศึกษา

๒.๓ การเข้าถึงชุมชน และการมีจิตสาธารณะ

๓. ความสามารถด้านการสอน (คะแนนเต็ม ๕๐ คะแนน) ให้ประเมินจากการนำเสนอที่แสดง ถึงทักษะและศักยภาพด้านการจัดการเรียนการสอนของตนเองในสาขาวิชาที่สมัครในรูปแบบและ วิธีการต่าง ๆ ตามที่ผู้ดำเนินการสอบแข่งขันกำหนด

รายละเอียดตัวชี้วัดและคะแนนการประเมิน ภาค ค ความเหมาะสมกับตำแหน่ง วิชาชีพ และการปฏิบัติงานในสถานศึกษา เพื่อบรรจุและแต่งตั้งบุคคลเข้ารับราชการเป็นข้าราชการครูและบุคลากรทางการศึกษา ตำแหน่งครูผู้ช่วย สังกัดสำนักงานคณะกรรมการการศึกษาขั้นพื้นฐาน ปี พ.ศ. ๒๕๖๗

(แนบท้ายประกาศ อ.ก.ค.ศ. เขตพื้นที่การศึกษาประถมศึกษาเชียงใหม่ เขต ๕ ลงวันที่ ๑ พฤษภาคม ๒๕๖๗)

| ที่ | องค์ประกอบ/ตัวชี้วัด        | ค่าคะแนน  | กรอบการพิจารณา                                       |
|-----|-----------------------------|-----------|------------------------------------------------------|
| ඉ   | คุณลักษณะส่วนบุคคล          | ๒๕ คะแนน  | พิจารณาจากการสัมภาษณ์                                |
|     | ๑. บุคลิกลักษณะ ท่วงที่วาจา | (๖ คะแนน) | พิจารณาจาก                                           |
|     |                             |           | - การแต่งกาย เรียบร้อย เหมาะสม                       |
|     |                             |           | - กริยาท่าทาง การมีสัมมาคารวะ                        |
|     |                             |           | - การใช้ภาษาในการสื่อสาร                             |
|     |                             |           | - การมีปฏิสัมพันธ์กับผู้อื่น                         |
|     | ๒. วุฒิภาวะทางอารมณ์และ     | (๖ คะแนน) | พิจารณาจาก                                           |
|     | การมีปฏิภาณการแก้ปัญหา      |           | - การควบคุมอารมณ์                                    |
|     |                             |           | - การวิเคราะห์ปัญหาและสาเหตุ่                        |
|     |                             |           | - การตอบคำถามได้ตรงประเด็น                           |
|     |                             |           | - ไหวพริบปฏิภาณในการแก้ปัญหาเฉพาะหน้า                |
|     | ๓. ความคิดริเริ่มสร้างสรรค์ | (๖ คะแนน) | พิจารณาจาก                                           |
|     | เจตคติและอุดมการณ์          |           | - ความคิดริเริ่มสร้างสรรค์                           |
|     | ความเป็นครู                 |           | - เจตคติที่ดีต่อวิชาชีพครู                           |
|     |                             |           | - อุดมการณ์ความเป็นครู                               |
|     |                             |           | - แนวคิดในการพัฒนาวิชาชีพครู                         |
|     | ๔. ความเข้าใจเรื่อง         | (๗ คะแนน) | พิจารณาจาก                                           |
|     | ประวัติศาสตร์ชาติไทย        |           | การนำเสนอที่แสดงให้เห็นว่ามีความเข้าใจเกี่ยวกับ      |
|     | จิตสำนึกเรื่องการรักชาติ    |           | ประวัติศาสตร์ชาติไทยรวมถึงจิตสำนึกเรื่องการรักชาติ   |
|     | รักประเทศ จงรักภักดี        |           | รักประเทศ จงรักภักดีต่อสถาบันพระมหากษัตริย์          |
|     | ต่อสถาบันพระมหากษัตริย์     |           | มีคุณธรรมจริยธรรม ค่านิยมและหลักคิดที่ถูกต้องต่อชาติ |
|     | และคณธรรมจริยธรรม           |           | บ้านเมืองและสถาบันสำคัญของชาติ เป็นพลเมืองที่ดี      |
|     | 9                           |           | (2.(KA2))2)                                          |
| L   |                             | L         |                                                      |

.....

รายละเอียดตัวชี้วัดและคะแนนการประเมิน ภาค ค ความเหมาะสมกับตำแหน่ง วิชาชีพ และการปฏิบัติงานในสถานศึกษา เพื่อบรรจุและแต่งตั้งบุคคลเข้ารับราชการเป็นข้าราชการครูและบุคลากรทางการศึกษา ตำแหน่งครูผู้ช่วย สังกัดสำนักงานคณะกรรมการการศึกษาขั้นพื้นฐาน ปี พ.ศ. ๒๕๖๗

(แนบท้ายประกาศ อ.ก.ค.ศ. เขตพื้นที่การศึกษาประถมศึกษาเชียงใหม่ เขต ๕ ลงวันที่ ๑ พฤษภาคม ๒๕๖๗)

| ที่ | องค์ประกอบ/ตัวชี้วัด            | ค่าคะแนน   | กรอบการพิจารณา                                             |
|-----|---------------------------------|------------|------------------------------------------------------------|
| ම   | การพัฒนาตนเองและวิชาชีพ         | ๒๕ คะแนน   | พิจารณาจากแฟ้มสะสมงาน                                      |
|     | ๑. ประวัติการศึกษา              | (๑๐ คะแนน) | พิจารณาจาก                                                 |
|     |                                 |            | - วุฒิการศึกษาที่สำเร็จการศึกษาตั้งแต่ระดับปริญญาตรีขึ้นไป |
|     |                                 |            | - หลักสูตรอบรมที่เกี่ยวข้องกับความเป็นครู                  |
|     |                                 |            | - หลักสูตรอื่นๆ ที่นอกเหนือจากวิชาชีพครู                   |
|     | ๒. ผลงานที่เกี่ยวข้องกับวิชาชีพ | (๘ คะแนน)  | พิจารณาจาก                                                 |
|     | และวิชาเอกที่สำเร็จการศึกษา     |            | - ผลงานที่เกิดจากการปฏิบัติงานระดับโรงเรียนหรือสูงกว่า     |
|     |                                 |            | - ผลงานตรงกับวิชาชีพหรือวิชาเอกที่สำเร็จการศึกษา           |
|     |                                 |            | - ผลงานอื่นๆ ที่เกี่ยวข้อง                                 |
|     | ๓. การเข้าถึงชุมชน              | (๗ คะแนน)  | พิจารณาจาก                                                 |
|     | และการมีจิตสาธารณะ              |            | - การเข้าถึงชุมชน                                          |
|     |                                 |            | - รูปแบบวิธีการเข้าถึงชุมชน เช่น แจกใบปลิว                 |
|     |                                 |            | เสียงตามสาย เข้าค่าย                                       |
|     |                                 |            | - การร่วมกิจกรรมการมีจิตสาธารณะ                            |
|     |                                 |            | - รูปแบบวิธีการร่วมกิจกรรมจิตสาธารณะ                       |
|     |                                 |            | เช่น ทำกิจกรรมเป็นกลุ่ม หรือคนเดียว                        |
|     |                                 |            | - อื่น ๆ ที่เกี่ยวข้อง                                     |
|     |                                 |            | and a This                                                 |

.....

รายละเอียดตัวชี้วัดและคะแนนการประเมิน ภาค ค ความเหมาะสมกับตำแหน่ง วิชาชีพ และการปฏิบัติงานในสถานศึกษา เพื่อบรรจุและแต่งตั้งบุคคลเข้ารับราชการเป็นข้าราชการครูและบุคลากรทางการศึกษา ตำแหน่งครูผู้ช่วย สังกัดสำนักงานคณะกรรมการการศึกษาขั้นพื้นฐาน ปี พ.ศ. ๒๕๖๗

(แนบท้ายประกาศ อ.ก.ค.ศ. เขตพื้นที่การศึกษาประถมศึกษาเชียงใหม่ เขต ๕ ลงวันที่ ๑ พฤษภาคม ๒๕๖๗)

| ที่ | องค์ประกอบ/ตัวชี้วัด       | ค่าคะแนน   | กรอบการพิจารณา                                                                                 |
|-----|----------------------------|------------|------------------------------------------------------------------------------------------------|
| តា  | ความสามารถด้านการสอน       | ๕๐ คะแนน   | พิจารณาจากการสัมภาษณ์และการนำเสนอที่แสดง                                                       |
|     |                            |            | ถึงทักษะและศักยภาพด้านการจัดการเรียนการสอน                                                     |
|     | ๑. การวิเคราะห์หลักสูตรการ | (๒๕ คะแนน) | - พิจารณาจากแผนการจัดการเรียนรู้ตรงตามวิชาเอกและ                                               |
|     | ออกแบบและวางแผนการ         |            | วิชาชีพที่สมัคร จำนวน ๑ แผน (๑ ชั่วโมง) กรณีผู้สมัครสอบ                                        |
|     | จัดการเรียนรู้             |            | สาขาวิชาเอกปฐมวัยให้จัดทำแผนการจัดประสบการณ์                                                   |
|     |                            |            | เรียนรู้ปฐมวัย จำนวน ๑ แผน (๒๐ นาที) โดยมี                                                     |
|     |                            |            | รายละเอียดของแผนฯ ที่แสดงถึงทักษะและศักยภาพ                                                    |
|     |                            |            | ด้านการพิจารณาความสามารถ ด้านการสอน                                                            |
|     |                            |            | จำนวน ๓ ชุด                                                                                    |
|     | ๑.๑ องค์ประกอบของแผน       |            | - การออกแบบและเขียนแผนการจัดการเรียนรู้                                                        |
|     |                            |            | - องค์ประกอบของแผนครบถ้วนสอดคล้องกันและถูกต้อง                                                 |
|     |                            |            | ตามหลักวิชาการ                                                                                 |
|     | ๑.๒ การออกแบบกิจกรรม       |            | - กิจกรรมการเรียนรู้ในรูปแบบที่เหมาะสม                                                         |
|     | 4                          |            | - กิจกรรมการเรียนรู้ที่เน้นผู้เรียนเป็นสำคัญ                                                   |
|     | ๑.๓ สือ เทคโนโลยีและ       |            | - ระบุการใช้สื่อ นวัตกรรม เทคโนโลยีประกอบการสอน                                                |
|     | นวัตกรรม                   |            | สอดคล้อง และเหมาะสมกับเนื้อหาวิชา วัยของผู้เรียน                                               |
|     |                            |            | - ระบุการใช้สื่อ นวัตกรรม เทคโนโลยีในการจัดการเรียนรู้                                         |
|     |                            |            | ที่ทันสมัย                                                                                     |
|     | ๑.๔ การวัดและประเมินผล     |            | <ul> <li>วิธีการ ความถูกต้อง และเหมาะสมกับสิ่งที่ต้องการวัด</li> <li>และเนื้อหาวิชา</li> </ul> |
|     |                            |            | - เครื่องมือที่ใช้ในการวัดและประเมินผล                                                         |
|     |                            |            | - ความหลากหลายของวิธีการวัดและประเมินผล                                                        |
|     |                            |            |                                                                                                |
|     | ๒. ทักษะและวิธีการสอนที่   | (๒๕ คะแนน) | พิจารณาจากการนำเสนอ ด้วยวาจาในเวลา ๑๐ นาที                                                     |
|     | เหมาะสมกับสาขาวิชาและ      |            | - รูปแบบ เทคนิค วิธีการสอน                                                                     |
|     | บริบทของชั้นเรียน          |            | - ทักษะในการถ่ายทอดองค์ความรู้                                                                 |
|     |                            |            | - เทคนิคและวิธีการขั้นนำเข้าสู่บทเรียน ขั้นการสอน ขั้นสรุป                                     |
|     |                            |            | a for a sola                                                                                   |
|     | รวม                        | ๑๐๐ คะแนน  | ST CALL                                                                                        |
|     |                            |            |                                                                                                |

.....

#### ตารางสอบแข่งขัน

# เพื่อบรรจุและแต่งตั้งบุคคลเข้ารับราชการเป็นข้าราชการครูและบุคลากรทางการศึกษา ตำแหน่งครูผู้ช่วย สังกัดสำนักงานคณะกรรมการการศึกษาขั้นพื้นฐาน ปี พ.ศ. ๒๕๖๗

(แนบท้ายประกาศ อ.ก.ค.ศ. เขตพื้นที่การศึกษาประถมศึกษาเชียงใหม่ เขต ๕ ลงวันที่ ๑ พฤษภาคม ๒๕๖๗)

## **ตารางสอบ ภาค ก** ความร้ความสามารถทั่วไป (คะแบบแต็น bac คะแนน)

| วัน/เวลา                         | วิชาที่สอบ                            | คะแนนเต็ม | หมายเหตุ |
|----------------------------------|---------------------------------------|-----------|----------|
| วันเสาร์ที่ ๘ มิถุนายน ๒๕๖๗      |                                       |           | 1        |
| เวิลิา ๐๙.୦୦ – ๑๑.๓୦ น.          | ความสามารถในการคิดวิเคราะห์           | ๑๐๐ คะแนน |          |
| lวิลิา ଭ <b>ଗ.୦୦ – ଭ</b> ଝ.๓୦ น. | ทักษะภาษาอังกฤษ                       | ๕๐ คะแนน  |          |
| lวิถิา ๑๕.๓୦ – ๑๖.๓୦ ଧ.          | ความรู้และลักษณะการเป็นข้าราชการที่ดี | ๕๐ คะแนน  |          |

### **ตารางสอบ ภาค ข** มาตรฐานความรู้และประสบการณ์วิชาชีพ (คะแนนเต็ม ๒๐๐ คะแนน)

| วัน/เวลา                      | วิชาที่สอบ                                    | คะแนนเต็ม | หมายเหตุ |
|-------------------------------|-----------------------------------------------|-----------|----------|
| วันอาทิตย์ที่ ๙ มิถุนายน ๒๕๖๗ |                                               |           |          |
| เวลา ๐๙.୦୦ - ๑๑.๓๐ น.         | มาตรฐานความรู้ในเนื้อหาวิชาที่สอน (วิชาเอก)   | ๑๐๐ คะแนน |          |
| เวิลิา ด๓.୦୦ – ด๔.๓๐ น.       | มาตรฐานความรู้ทั่วไปในการจัดการเรียนการสอน    | ๗๕ คะแนน  |          |
| ାମିଶୀ ଭଝଁ.୩୦ – ଭଚ.୦୦ ଧ.       | ความรอบรู้กฎหมายที่เกี่ยวข้องกับการปฏิบัติงาน | ๒๕ คะแนน  |          |
|                               | และแนวทางการปฏิรูปการศึกษา                    |           |          |

สถานที่สอบข้อเขียน ภาค ก ภาค ข จะประกาศให้ทราบในวันประกาศรายชื่อผู้มีสิทธิสอบ ภาค ก และ ภาค ช

#### กำหนดการสอบแข่งขัน

## เพื่อบรรจุและแต่งตั้งบุคคลเข้ารับราชการเป็นข้าราชการครูและบุคลากรทางการศึกษา ตำแหน่งครูผู้ช่วย สังกัดสำนักงานคณะกรรมการการศึกษาขั้นพื้นฐาน ปี พ.ศ. ๒๕๖๗

(แนบท้ายประกาศ อ.ก.ค.ศ. เขตพื้นที่การศึกษาประถมศึกษาเชียงใหม่ เขต ๕ ลงวันที่ ๑ พฤษภาคม ๒๕๖๗)

| <ol> <li>๑. ประกาศรับสมัคร</li> </ol>                                                                                                    | ภายในวันพุธที่ ๑ พฤษภาคม ๒๕๖๗                                                                                     |
|----------------------------------------------------------------------------------------------------|----------------------------------------------------------------------------------------------------|
| ๒. รับสมัคร                                                                                                    | วันพุธที่ ๘ - วันอังคารที่ ๑๔ พฤษภาคม ๒๕๖๗<br>(ไม่เว้นวันหยุดราชการ)                                              |
| ๓. ประกาศรายชื่อผู้มีสิทธิสอบ ภาค ก และ ภาค ข                                                                                                    | ภายในวันศุกร์ที่ ๒๔ พฤษภาคม ๒๕๖๗                                                                                  |
| <ul> <li>๙. ประเมินจากการสอบข้อเขียน</li> <li>ภาค ก ความรู้ความสามารถทั่วไป</li> <li>ภาค ข มาตรฐานความรู้และประสบการณ์วิชาชีพ</li> </ul>                                                                                                    | วันเสาร์ที่ ๘ มิถุนายน ๒๕๖๗<br>วันอาทิตย์ที่ ๙ มิถุนายน ๒๕๖๗                                                      |
| ๕. ประกาศรายชื่อผู้ผ่านภาค ก และ ภาค ข<br>เพื่อมีสิทธิเข้ารับการประเมิน ภาค ค                                                                                                    | ภายในวันศุกร์ที่ ๑๔ มิถุนายน ๒๕๖๗                                                                                 |
| <ul> <li>๖. ประเมินจากการสัมภาษณ์ แฟ้มสะสมงาน</li> <li>และการนำเสนอที่แสดงถึงทักษะและศักยภาพ</li> <li>ด้านการจัดการเรียนการสอน</li> <li>ภาค ค ความเหมาะสมกับตำแหน่ง วิชาชีพ</li> <li>และการปฏิบัติงานในสถานศึกษา</li> <li>๗. ประกาศผลการสอบแข่งขัน</li> </ul> | ตามวันและเวลาที่ อ.ก.ค.ศ. เขตพื้นที่การศึกษา<br>หรือ อ.ก.ค.ศ. สศศ. กำหนด<br>(ให้แล้วเสร็จภายในเดือนมิถุนายน ๒๕๖๗) |

หมายเหตุ การดำเนินการตามหลักเกณฑ์และวิธีการที่ ก.ค.ศ. กำหนด ตามหนังสือสำนักงาน ก.ค.ศ. ดังนี้ ๑. หนังสือสำนักงาน ก.ค.ศ. ด่วนที่สุด ที่ ศธ ๐๒๐๖.๖/ว ๑๔ ลงวันที่ ๑ พฤษภาคม ๒๕๖๖ ๒. หนังสือสำนักงาน ก.ค.ศ. ที่ ศธ ๐๒๐๖.๖/ว ๒ ลงวันที่ ๕ มกราคม ๒๕๖๗ ๓. หนังสือสำนักงาน ก.ค.ศ. ที่ ศธ ๐๒๐๖.๖/๓๗ ลงวันที่ ๑๖ มกราคม ๒๕๖๗ ๔. หนังสือสำนักงาน ก.ค.ศ. ที่ ศธ ๐๒๐๖.๖/๒๓๓ ลงวันที่ ๒๙ มีนาคม ๒๕๖๗

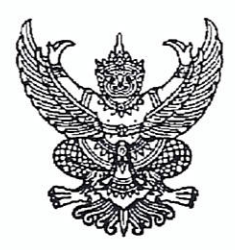

หนังสือขออนุญาตให้ข้าราชการไปสมัครสอบแข่งขันเพื่อบรรจุและแต่งตั้ง เข้ารับราชการเป็นข้าราชการครูและบุคลากรทางการศึกษา ตำแหน่งครูผู้ช่วย (สำหรับข้าราชการครูและบุคลากรทางการศึกษา สังกัด สพฐ.)

| เขียนที่ |       |     |  |
|----------|-------|-----|--|
| วันที่   | เดือน | พ.ศ |  |

เรื่อง อนุญาตให้ข้าราชการไปสอบแข่งขันเพื่อบรรจุและแต่งตั้งเป็นข้าราชการครูและบุคลากรทางการศึกษา

2 -

| เรยน ผูอานวยการสา     | เนกงานเขตพนทการศกษา                       |                           |                                     |           |
|-----------------------|-------------------------------------------|---------------------------|-------------------------------------|-----------|
| ข้าพ                  | เจ้า                                      | วุฒิ                      | สาขาวิชาเอก                         |           |
| ตำแหน่ง               | รับเงินเดือนในอันดับ                      | ขั้น                      | บาท ตำแหน่งเลขที่                   |           |
| โรงเรียน              | สังกัด                                    | ก                         | ระทรวง                              |           |
| มีความประสงค์ขออเ     | มุญาตไปสอบแข่งขันเพื่อบรรจุและแต่งตั้งเข้ | ์ารับราชการเ <sup>3</sup> | ป็นข้าราชการครูและบุคลากรทางกา<br>* | ารศึกษา   |
| ตำแหน่งครูผู้ช่วย สัง | เก้ดสำนักงานคณะกรรมการการศึกษาขั้นพื้นรู  | รุาน ปี พ.ศ. ๒๙           | ะ๖๗ ตามประกาศ อ.ก.ค.ศ.เขตพื้นที่ก   | เารศึกษา  |
| ประถมศึกษาเชียงใหม่ เ | ขต ๕ ลงวันที่ ๑ พฤษภาคม ๒๕๖๗ เหตุผล       |                           |                                     |           |
| ได้แนบเอกสารประกอ     | บบการพิจารณา โดยรับรองสำเนาถูกต้องแล้ว    | ทุกฉบับ คือสำ             | เนาบัตรประจำตัวข้าราชการเจ้าหน้า    | ที่ของรัฐ |
| เลขที                 | สำเนาใบอนุญาตประกอ                        | บบวิชาชีพครู เล           | ขที                                 |           |
| ทั้งนี้               | ์ ข้าพเจ้าขอรับรองว่าในวันบรรจและแต่งตั้ง | ไม่ติดเงื่อนไขใ           | ดที่หน่วยงานหรือส่วนราชการที่สังกั  | ้ดอย่เดิม |

กำหนด

ลงชื่อ\_\_\_\_\_(ผู้ขออนุญาต) (\_\_\_\_\_\_)

### ความเห็นของผู้บังคับบัญชาชั้นต้น (ผู้อำนวยการสถานศึกษา / รักษาการในตำแหน่งฯ)

| ] อนุญาต/ยิ | นดีให้เปลี่ยนตำแหน่ง/ย้าย/โอนเมื่อสอบแข่งขันได้ |  |
|-------------|-------------------------------------------------|--|
| ] ไม่อนุญาต | เนื่องจาก                                       |  |

ลงชื่อ.....(ผู้บังคับบัญชาชั้นต้น) (\_\_\_\_\_) ตำแหน่ง......

| ความเห็นของผู้บังคับบัญชาเหนือขึ้นไป/ผู้ที่ได้รับมอบหมาย | ความเห็นของผู้มีอำนาจสั่งบรรจุและแต่งตั้ง |
|----------------------------------------------------------|-------------------------------------------|
| เห็นควร 🔲 อนุญาต 🔲 ไม่อนุญาต                             | 🗌 อนุญาต 🔲 ไม่อนุญาต                      |
| เนื่องจาก                                                | เนื่องจาก                                 |
|                                                          |                                           |
|                                                          |                                           |
| ()                                                       | ()                                        |
|                                                          |                                           |
|                                                          | l                                         |
|                                                          | 2 C                                       |

หมายเหตุ การอนุญาตให้ข้าราชการครูและบุคลากรทางการศึกษา ไปสมัคร์สอบแข่งขัน ผู้มีอำนาจสั่งบรรจุและแต่งตั้งตามความในมาตรา ๕๓ แห่งพระราชบัญญัติระเบียบข้าราชการครูและบุคลากรทางการศึกษา พ.ศ. ๒๕๔๗ และที่แก้ไขเพิ่มเติมเป็นผู้พิจารณาอนุญาตแล้วแต่กรณี

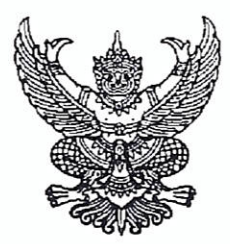

หนังสือขออนุญาตให้ข้าราชการไปสมัครสอบแข่งขันเพื่อบรรจุและแต่งตั้ง เข้ารับราชการเป็นข้าราชการครูและบุคลากรทางการศึกษา ตำแหน่งครูผู้ช่วย

| (ยาทรกุณารณาเรตาที่เป็นทายอีก มีทะดูด.13                                 | ายป้างทาเอลเเร                   | าชการครูและบุค                      | าลากรทางการศกษา)                              |
|--------------------------------------------------------------------------|----------------------------------|-------------------------------------|-----------------------------------------------|
|                                                                          | เขียา                            | ู่มที่                              |                                               |
|                                                                          | วันที่                           | เดือน                               | พ.ศ                                           |
| เรื่อง อนุญาตให้ข้าราชการไปสอบแข่งขันเพื่อบรรจุเ                         | เละแต่งตั้งเป็                   | นข้าราชการครูแส                     | ละบุคลากรทางการศึกษา                          |
| เรียน ผู้อำนวยการสำนักงานเขตพื้นที่การศึกษาประ                           | ถมศึกษาเชียง                     | เใหม่ เขต ๕                         |                                               |
| ตามที่ (นาย/นาง/นางสาว)                                                  |                                  |                                     |                                               |
| ตำแหน่งระดับ/อันดับ                                                      |                                  |                                     | ขั้น บาท                                      |
| โรงเรียน                                                                 | สังกัด                           |                                     |                                               |
| กระทรวง                                                                  | ประส                             | งค์จะสมัครสอบเ                      | แข่งขันเพื่อบรรจุและแต่งตั้ง                  |
| เข้ารับราชการเป็นข้าราชการครูและบุคลากรทางกา                             | ารศึกษา ตำแ                      | หน่งครูผู้ช่วย สัง                  | กัดสำนักงานคณะกรรมการ                         |
| การศึกษาขั้นพื้นฐาน ปี พ.ศ. ๒๕๖๗ ตามประก                                 | าาศ อ.ก.ค.ศ                      | <ol> <li>เขตพื้นที่การศึ</li> </ol> | ึกษาประถมศึกษาเชียงใหม่                       |
| เขต ๕ ลงวันที่ ๑ พฤษภาคม ๒๕๖๗ นั้น                                       |                                  |                                     |                                               |
| (ชื่อหน่วยงานของผู้มีอำ<br>ข้าราชการดังกล่าว มาสมัครสอบแข่งขัน และยินยอม | เนาจสังบรรจุเ<br>เให้โอนเมื่อถึง | เละแต่งตัง)<br>ลำดับที่ที่จะได้รัง  | พิจารณาแล้ว อนุญาตให้<br>บการบรรจุและแต่งตั้ง |
|                                                                          | ลงชื่อ                           |                                     | ผู้ขออนุญาต                                   |
|                                                                          | (                                |                                     | )                                             |
| ความเห็นของผู้บังคับบัญชาชั้นต้น                                         |                                  |                                     |                                               |
|                                                                          | ลงชื่อ<br>(<br>ตำแหน่ง           |                                     | ผู้บังคับบัญชาชั้นต้น<br>)                    |
| ความเห็นของผู้บังคับบัญชาผู้มีอำนาจสั่งบรรจุและแ                         | ต่งตั้ง                          |                                     |                                               |

| ลงชื่อ  | (ผู้มีอำนาจสั่งบรรจุและแต่งตั้ง) |
|---------|----------------------------------|
| (       | )                                |
| ตำแหน่ง |                                  |

ตัวอย่างการรับรองสำเนาเอกสารและหลักฐานทุกฉบับ ก่อนอัปโหลด (Upload) ไฟล์เป็น PDF

สำเนาถูกต้อง

ลงชื่อ.....

(นางสาวดอกไม้ ดวงดี) 8 พฤษภาคม 2567 สำหรับผู้สมัครสอบแข่งขันเพื่อบรรจุและแต่งตั้งบุคคลเข้ารับราชการเป็นข้าราชการครูและบุคลากรทางการศึกษา ตำแหน่งครูผู้ช่วย สังกัดสำนักงานคณะกรรมการการศึกษาขั้นพื้นฐาน ปี พ.ศ. ๒๕๖๗ ตามประกาศ อ.ก.ค.ศ. เขตพื้นที่การศึกษาประถมศึกษาเชียงใหม่ เขต ๕ ลงวันที่ ๑ พฤษภาคม ๒๕๖๗ สมารถเข้าร่วมกลุ่มผู้สมัครสอบแข่งขันฯ แยกตามกลุ่มวิชา หรือทาง หรือสาขาวิชาเอกที่สมัครสอบแข่งขันฯ เพื่อสอบถามรายละเอียดการดำเนินการสมัครตามกลุ่มนี้

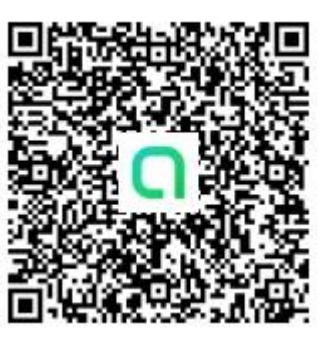

ภาษาอังกฤษ

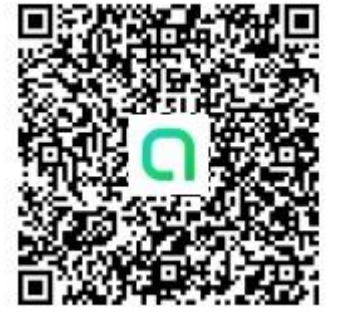

ภาษาไทย

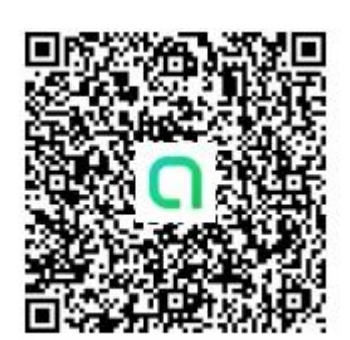

คณิตศาสตร์

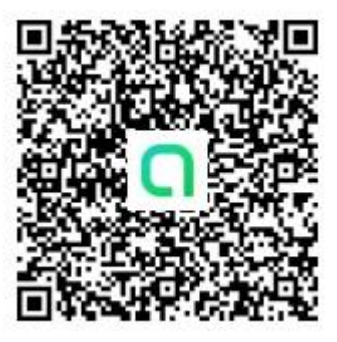

พลศึกษา

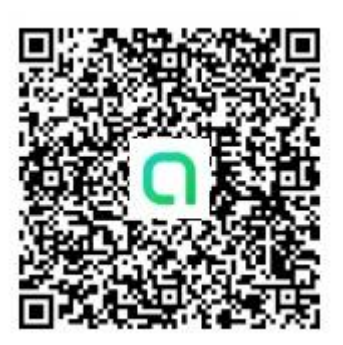

นาฏศิลป์

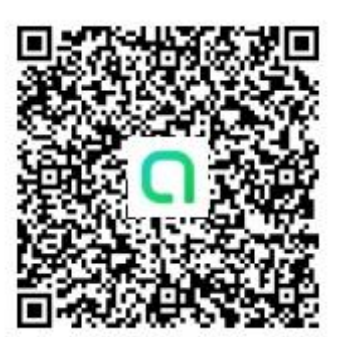

เกษตร

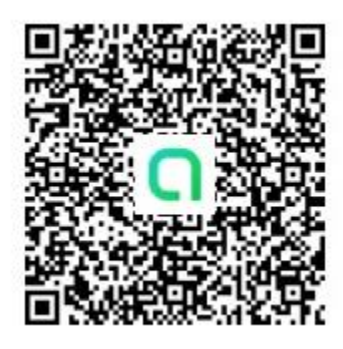

ประถมศึกษา

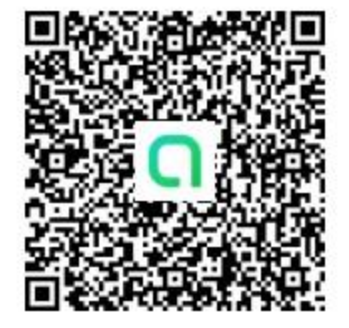

ปฐมวัย

# ู คู่มือขั้นตอนการใช้งานระบบรับสมัครทางออนไลน์ (สำหรับผู้สม**ัครออนไลน์**)

การสอบแข่งขันเพื่อบรรจุและแต่งตั้งบุคลากรทางการศึกษา ตำแหน่งครูผู้ช่วย สังกัดสำนักงานคณะกรรมการการศึกษาขั้นพื้นฐาน ปี พ.ศ. 2567

1. เข้าสู่เว็บไซต์ https://obec67.thaijobjob.com

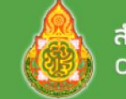

สำนักงานคณะกรรมการการศึกษาขั้นพื้นฐาน Office of The Basic Education Commission

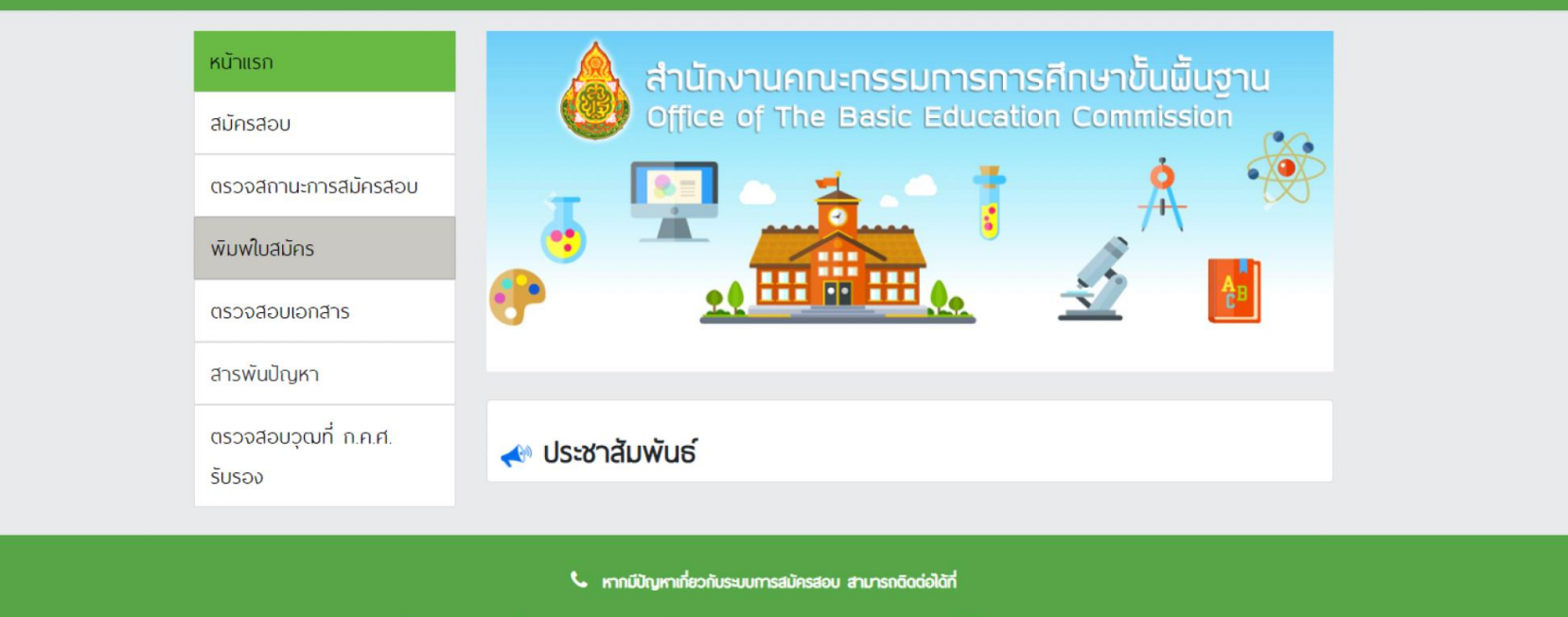

📞 Call Center ໂกร. 0-2257-7159 กด 3 ໃนวันจันกร์ - ศุกร์ เวลา 8.30-17.30 น. หรือ 🖾 LinelD : @Thaljobjob

 คลิกที่แถบเมนู " สมัครสอบ " จะปรากฏหน้าดังรูป ให้ท่านอ่านเงื่อนไขการสมัคร และจากนั้นคลิก " ดำเนินการสมัครคลิกที่นี่ "

| ດຳມັດນາ<br>office c                                                                                                    | เคณะกรรมการการศึกษาขั้นผื้นฐาน<br>The Basic Education Commission                                                                                                    |                                 |                                  |
|----------------------------------------------------------------------------------------------------|----------------------------------------------------------------------------------------------------|---------------------------------|----------------------------------|
| หน้าแรก<br>สมัครสอบ<br>ดรวจสิถานะการสิมัค<br>พิมพในสิมัคร<br>ดรวจสอบเอกสาร<br>สารพันปัญหา<br>ตรวจสอบวุณที่ ก.ศ.<br>รับรอง | tou<br>o'uus:mrašualJasaou<br>nsonilougilualJas<br>uus:mrašualJasaou<br>nsonilougilualJas<br>nsonilougilualJas<br>nsonilougilualJas<br>nsonilougilualJas<br>nsonilougilualJas<br>nsonilougilualJas<br>nsonilougilualJas<br>nsonilougilualJas<br>nsonilougilualJas<br>nsonilougilualJas<br>nsonilougilualJas<br>nsonilougilualJas<br>nsonilougilualJas<br>nsonilougilualJas                                                                                                    |                                 |                                  |
|                                                                                                    | <ul> <li>มีสามารถสมัคร์ได้พีมะหรือเสียง</li> <li>มีสามาบลกุล ที่ท่านกรถคลงใน "ในสมัครออนใสน์" จะด้องเป็นชื่อและนามสกุลที่ดรงกับบัตรบระจำด้วนระชาชน</li> <li>กรุณาตรวจสอบเลขประจำด้วนระชาชนของท่านให้ถูกด้อง เนื่องจากเสขประจำด้วประชาชนของท่านจะใช้มินเลขที่จำงอังตลอดการ<br/>สอบ</li> <li>กรกรอกซ้อมูลใน้เชมีกร จะด้องเป็นข้อมูลที่ถูกต้องและเป็นจริงทุกประการ ดังนั้นกรุณาตรวจกาบข้อมูลให้เลเอียดก่อนคลิกปุ่น<br/>(ส่ง ในสมัคร) เพราะเมื่อท่านส่งในสมัครในเรื่องไม่สามารถแก้ไขข้อมูลได้อีก และหากซ้อมูลพัดพลาดอันเกิดจากการกรอกซ้อมูล<br/>องท่านเองะถือว่าในสมัครนั้น เป็นโบยะ และหากตรวจพบม่าท่านมีคุณสนบัติมีใตรงตามที่กรอกไว้ ครือตาดทุณสมบัติมีอใดข้อ<br/>หนึ่งตามประกาศ จะถึงว่าท่านขาดทุณสมบัติและท่านจะไปสามารถเรียกร้องด ๆ ได้ทั้งสื้น</li> <li>รถุณาใช้โปรแกรม Microsoft Edge ในการสนับคร ๑ หรือ Browser<br/>อื่นๆใช่น Google chomes ๑ และ firefox ๑ *</li> </ul> | กลับห                           | น้าหลัก ดำเนินการสมัครคลิกที่นี่ |
|                                                                                                    | 🌜 rmnมันญหาเกี่ยวกับระบบการสมัครสอบ สามารถอิดต่อได้ที่<br>📞 Call Center Ins. 0-2257-7559 no 3 ในวันชั้นทร์ - ศุกร์ เวลา 8.30-17.30 น. หรือ 🖬 LinelD : @Thagotyob                                                                                                    | ชื่อติดพลา<br>โตแหโมยู่<br>ไซต์ |                                  |

# 3. เลือกจังหวัดที่ต้องการจะสมัครสอบ พร้อมทั้งเลือกเขตและสาขาวิชาคลิก " สมัคร " จากนั้นจะมีหน้าต่างขึ้นมาให้ท่านอ่านคำแนะนำ

และจากนั้นคลิก " <mark>รับทราบ</mark> "

| สำนักงานคณะกรรมการการศึกษาขั้นพื้นฐาน<br>Office of The Basic Education Commission |                                                                                                    |   | สำนักงานคณะกรรมการการศึกษาขั้นพื้นฐาน<br>Office of The Basic Education Commission |                                                                                                    |     |  |  |  |
|-----------------------------------------------------------------------------------|----------------------------------------------------------------------------------------------------|---|-----------------------------------------------------------------------------------|----------------------------------------------------------------------------------------------------|-----|--|--|--|
|                                                                                   |                                                                                                    |   |                                                                                   | จังหวัดที่เปิดรับสมัคร                                                                                                    |     |  |  |  |
| จังหวัดที่เปิดรับสมัคร                                                            |                                                                                                    |   | จังหวัด :                                                                         | กรุงเทพมหานคร                                                                                                    | ✓ ≎ |  |  |  |
| ລັงหวัด ·                                                                         | เรือกฉังหวัด                                                                                                    |   | เขต :                                                                             | สีพป.กรุงกาพมหานคร                                                                                                    | ✓ ≎ |  |  |  |
|                                                                                   |                                                                                                    |   | เลือกสาขาวิชา :                                                                   | กณิงกาสตร์                                                                                                    | * * |  |  |  |
|                                                                                   | DRIVER                                                                                                    | • |                                                                                   | ผู้สมัครโปรดทราบ                                                                                                    |     |  |  |  |
| เลอกสาขาวชา :                                                                     | เลือกสาขาวิชา<br>สมัคร                                                                                                    | ÷ |                                                                                   | คาแนะนาสำหรุบการสมครัฐอุปกรุกษันรักรามกรุกมาจานประกาศไหลเอยขและบคจาม<br>รอบคอบก่อนที่จะทำการสมัครทั้งนี้หัดรวจสอบคุณวุฒิการศึกษาของท่านก่อนสมัคร<br>ได้ที่เว็บไซต์ https://obce67.thaijobjob.com/<br>ยกลัก รีบกราบ hajjobjob |     |  |  |  |
|                                                                                   | หากมีปัญหาเกี่ยวกับระบบการสมัครสอบ สามารถติดต่อได้ที่<br>📞 Call Center โกร. 0-2257-7159 กด 3 ในวันจันกร์ - ศุกร์ เวลา 8.30-17.30 น. หรือ 🖾 LineID : @Thaijobjob |   |                                                                                   |                                                                                                    |     |  |  |  |

# 4. กรอกข้อมูลรายละเอียดตามความเป็นจริงให้ถูกต้องและครบถ้วน

สำนักงานคณะกรรมการการศึกษาขั้นผื้นฐาน Office of The Basic Education Commission

ใบสมัครสอบแข่งขันเพื่อบรรจุและแต่งตั้งบุคคลเข้ารับราชการเป็นข้าราชการครูและบุคลากรทางการศึกษา ตำแหน่งครูผู้ช่วย สังกัดสำนักงานคณะกรรมการการศึกษาขั้นพื้นฐาน ปี พ.ศ. 2567

|                                                                            |                                            |                                                          | เขตพื้นที่ :          |                                                   |  |
|----------------------------------------------------------------------------|--------------------------------------------|----------------------------------------------------------|-----------------------|---------------------------------------------------|--|
| กรุงเทพมหานคร                                                              |                                            |                                                          | สีพป.กรุงเทพมหาน      | 15                                                |  |
| คำนำหน้า :                                                                 | ชื่อ :                                     |                                                          | นามสกล :              |                                                   |  |
| นาย                                                                        | •                                          |                                                          |                       |                                                   |  |
|                                                                            | สือเปอลี เ                                 | เชื้องเวลี เ                                             | do filip              | dowow -                                           |  |
| WFI :                                                                      | argono :                                   | 1000101:                                                 | FIAUT :               | atriustiw :                                       |  |
|                                                                            | •                                          |                                                          |                       | • • • • • •                                       |  |
| วัน เดือน ปี เกิด (พ.                                                      | ศ.) :                                      |                                                          |                       |                                                   |  |
|                                                                            |                                            |                                                          |                       |                                                   |  |
| อายต้องไม่ต่ำกว่า 18                                                       | 3 ปี นับถึงวันปิดรับสมัครในวั              | นที่ ?? มีนาคม 2567                                      |                       |                                                   |  |
|                                                                            |                                            |                                                          |                       |                                                   |  |
| ลขประจากวประชาชบ                                                           |                                            |                                                          |                       |                                                   |  |
| เลขประจาตัวประชาชน                                                         | 1                                          |                                                          |                       |                                                   |  |
| เลขประจาตัวประชาชน                                                         | 1                                          |                                                          |                       |                                                   |  |
| เลขประจาต่วประชาชน<br>มัตรประชาชนออกให้ เ                                  | ມ<br>ณ ຈັงหวัด                             | วันออกบัตรประชาช                                         | u :                   | หมดอายุวันที่ :                                   |  |
| เลขประจาตัวประชาชน<br>มัตรประชาชนออกให้ เ                                  | ม<br>ณ จังหวัด                             | วันออกบัตรประชาช<br>\$                                   | u :                   | หมดอายุอันที่ :                                   |  |
| เลขประจาด่วประชาชน<br>มัตรประชาชนออกให้ เ<br>มัตรประจำดัวเจ้าหน้าท่        | ม<br>ณ จังหวัด<br>กี่ของรัฐ (ถ้ามี) เลขที่ | วันออกบัตรประชาช<br>÷                                    | u :                   | หมดอายุอันที่ :                                   |  |
| เลขประจาด่วประชาชน<br>มัตรประชาชนออกให้ เ<br>มัตรประจำดัวเจ้าหน้าท่        | ม<br>ณ จังหวัด<br>ที่ของรัฐ (ถ้ามี) เลขที่ | ວັນວວກບັດຮປຣະສາສ<br>•                                    | u :                   | หมดอายุอันที่ :                                   |  |
| มัตรประจำตัวประชาชัน<br>มัตรประชาชันออกให้<br>มัตรประจำตัวเจ้าหน้าท่       | ม<br>ณ จังหวัด<br>ที่ของรัฐ (ท้ามี) เลขที่ | ວັນວວກບັດຮປຣະชาช<br>ວ                                    | u :                   | หมดอายุอันที่ :                                   |  |
| ละขระจาด้วมระชาชม<br>มัดรประชาชนออกให้<br>มัดรประจำด้วเจ้าหน้าท<br>อังกัด  | ม<br>ณ จังหวัด<br>ที่ของรัฐ (ถ้ามี) เลขที่ | ວັນວວກບັດsປຣະຢາຢ<br>ວັ<br>ວັນວວກບັດsປຣະຈຳດັ              | น :<br>วเจ้าหน้าที่ : | หมดอายุอันที่ :<br>หมดอายุอันที่ :                |  |
| มัตรประชาชนออกให้<br>มัตรประชาชนออกให้<br>มัตรประจำตัวเจ้าหน้าท่<br>ลังกัด | ม<br>ณ จังหวัด<br>ที่ของรัฐ (ถ้ามี) เลขที่ | ວັນວວກບັດຮປຣະຢາສ<br>ອີ<br>ວັນວວກບັດຮປຣະຈຳດີ<br>ວວ-ດດ-ປນປ | น :<br>วเจ้าหน้าที่ : | หมดอายุอันที่ :<br>หมดอายุอันที่ :<br>วว-ดง-นับนั |  |

# 5. เมื่อกรอกข้อมูลและอัปโหลดไฟล์เอกสารเรียบร้อยแล้ว ให้ท่านคลิกที่ปุ่ม " Submit "

| ใบประกาศนยบดรมณฑิต และ ทรานสิคริป (ป.บณฑิต) :                                                                                                    |                                            |                                                    |
|----------------------------------------------------------------------------------------------------|--------------------------------------------|----------------------------------------------------|
| กรุณาเลือกไฟล์                                                                                                    | Browse                                     |                                                    |
| ใบรับรองแพทย์ (ตามประกาศรับสนักร) :                                                                                                    |                                            |                                                    |
| กรุณาเลือกไฟล์                                                                                                    | Browse                                     |                                                    |
| หนังสืออนุญาต์ให้สมัครสอบ (กรณีข้าราชการ / พนักงานส่วนท้องกิ่นสมัครสอบ) :                                                                                                    |                                            |                                                    |
| กรุณาเลือกไฟล์                                                                                                    | Browse                                     |                                                    |
| เอกสารแสดงข้อมูลผู้ประกอบวิชาชีพทางการศึกษา ที่พิมพ่ออกจากระบบสารสินเทศของกุรุสภาที่มีข้อมูล ชื่อ - ชื่อสกุล เลขที่เบอมุ<br>ออก และวันหมดอายุที่เป็นปัจจุบัน :                                                                                                    | ญาต วัน                                    |                                                    |
| กรุณาเลือกไฟล์                                                                                                    | Browse                                     |                                                    |
| หมังสือรับรองของกุรุสกา ที่แจ้งว่าได้ตรวจสอบกุณสมบัติเรียบร้อยแล้ว อยู่ระหว่างดำเบินการเสนอกณะกรรมการมาตรฐานวิชาชีพ<br>พิจารณาอนุมัติ :                                                                                                    | เพื่อ                                      |                                                    |
| กรุณาเลือกไฟล์                                                                                                    | Browse                                     |                                                    |
| * เอกสารรับรองคุณวุฒิ ที่ ก.ค.ศ. รับรอง :                                                                                                    |                                            |                                                    |
| กรุณาเลือกไฟล์                                                                                                    | Browse                                     |                                                    |
| * ในกุณวุณัการศึกษาหรือใบรับรองการศึกษา :                                                                                                    |                                            |                                                    |
| กรุณาเลือกไฟล์                                                                                                    | Browse                                     |                                                    |
| * ใมแสดงพลการเรียน/กรานสคริป :                                                                                                    |                                            |                                                    |
| กรุณาเลือกไฟล์                                                                                                    | Browse                                     |                                                    |
| * ใมอนุญาตประกอบวิชาซีพครู / ใบอนุญาตปฏิบัติการสอน :                                                                                                    |                                            |                                                    |
| กรุณาเลือกไฟล์                                                                                                    | Browse                                     |                                                    |
| เอกสำรอื่นๆ :                                                                                                    |                                            |                                                    |
| กรุณาเลือกไฟล์                                                                                                    | Browse                                     |                                                    |
| ิท่านต้องการบริการรับบริการเสริม SMS แจ้งช่าวสารความเกลื่อนใน ที่กรสอบของหน่วยงานหรือไม่<br>(ค่ามริการเสริมอาก INET 20 บาท โดยบริการเสริมไปเกี่ยวข้อง กับ ที่กานการรมการศึกษาขั้นพื้นฐาน )                                                                                    |                                            |                                                    |
| ช้างหจ้าชอริมรองว่า ข้างหจ้าเป็นผู้มีคุณสมบัติทั่วไปตามมาตรา รัฐบาร ผู้ผู้มีดีระเมียบข้าราชการกรูและบุคลากรทางทา<br>และมีคุณสมบัติอื่นกรบต้วนตามประกาศรีบลมิคร ซ้อความดังกล่าวข้างดา กล้ามจริงทุกประการ หากไม่เป็นความจริง ให้ถือ<br>ไม่เรียกร้องสิทธิ์ได ๆ ในกายหลังกิ้งสื้น | ารศึกษา พ.ศ. 254<br>เว่าข้าพเจ้าไม่มีสิทธิ | 7 และที่แก้ไขเพิ่มเดิม<br>สอบแข่งขันครั้งนี้ และจะ |
| กรุณาตรวจสอบข้อมูลอีกกรั้ง ก่อนกดไม <mark>Submit</mark> โด <sub>้</sub> เฉพาะเลขบัตรประจำด้วประชาชน และ ซึ่                                                                                                    | อ - นามสีกุล                               |                                                    |
|                                                                                                    |                                            |                                                    |

หากมีปัญหาเกี่ยวกับระบบการสมัครสอบ สามารถติดต่อได้ที่

🕓 Call Center lins. 0-2257-7159 ng 3 ในวันงันกร์ - ศุกร์ เวลา 8.30-17.30 น. หรือ 📟 LineiD : @Thaijobjob

# 6. ตรวจสอบข้อมูลให้ถูกต้อง และทำเครื่องหมาย 🗸 ในช่องสี่เหลี่ยมและคลิกที่ปุ่ม " ส่งใบสมัคร "

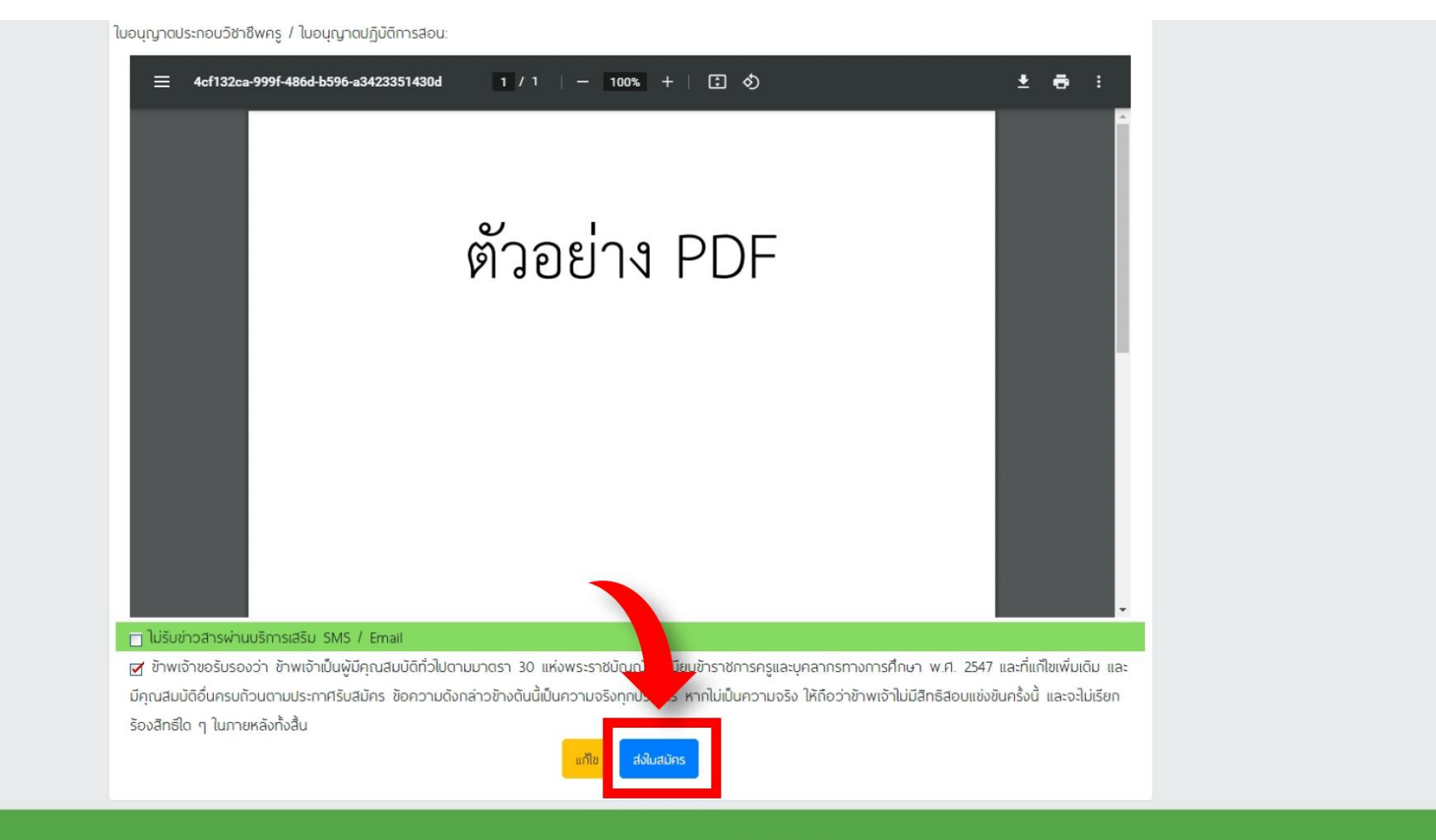

📞 หากมีปัญหาเกี่ยวกับระบบการสมัครสอบ สามารถติดต่อได้ที่

📞 Call Center Ins. 0-2257-7159 na 3 ในวันงันทร์ - ศุกร์ เวลา 8.30-17.30 น. หรือ 🖾 LineID : @Thaljobjob

7. เมื่อส่งใบสมัครเรียบร้อยแล้ว ระบบจะแสดงหน้าดังรูป

ให้คลิกที่ " พิมพ์แบบฟอร์มชำระเงิน "

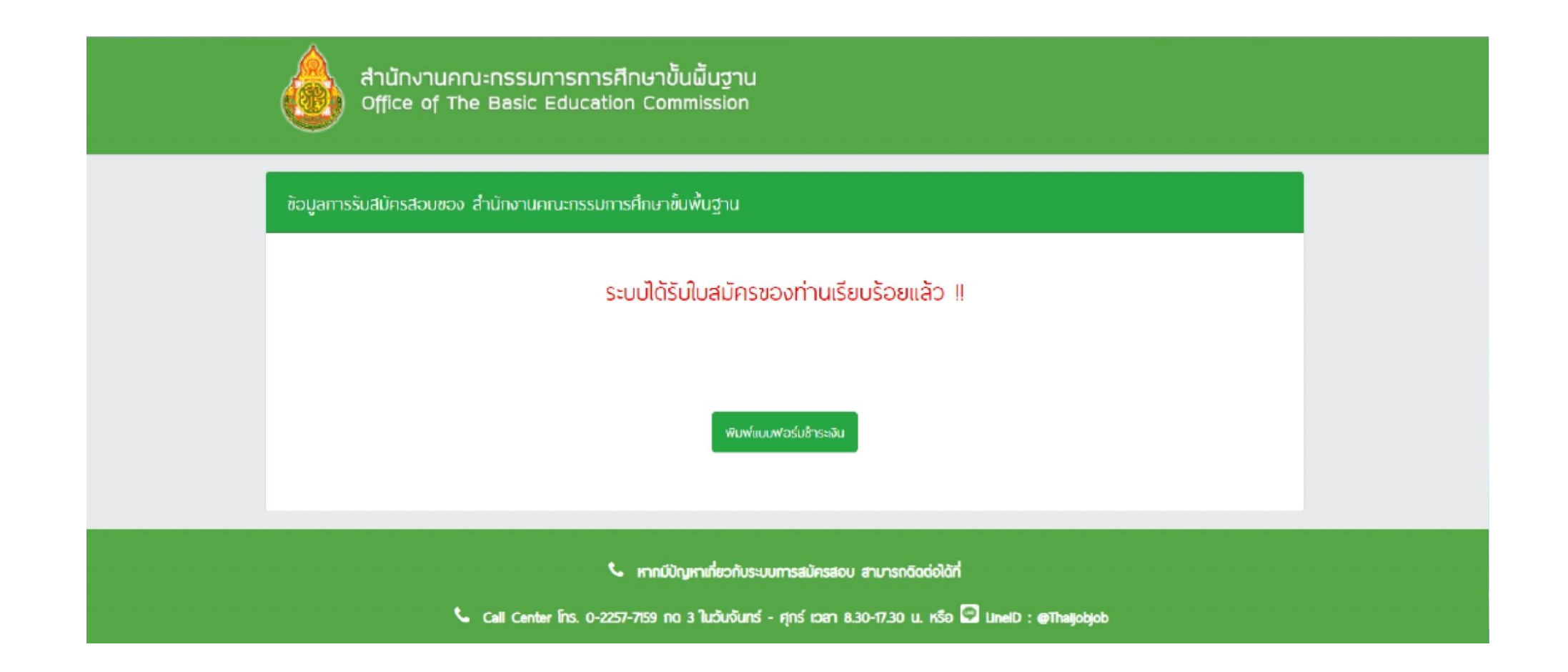

# 8. ชำระเงินผ่านช่องทาง QR Code

# ให้คลิกที่ " ชำระเงินผ่าน QR Code "

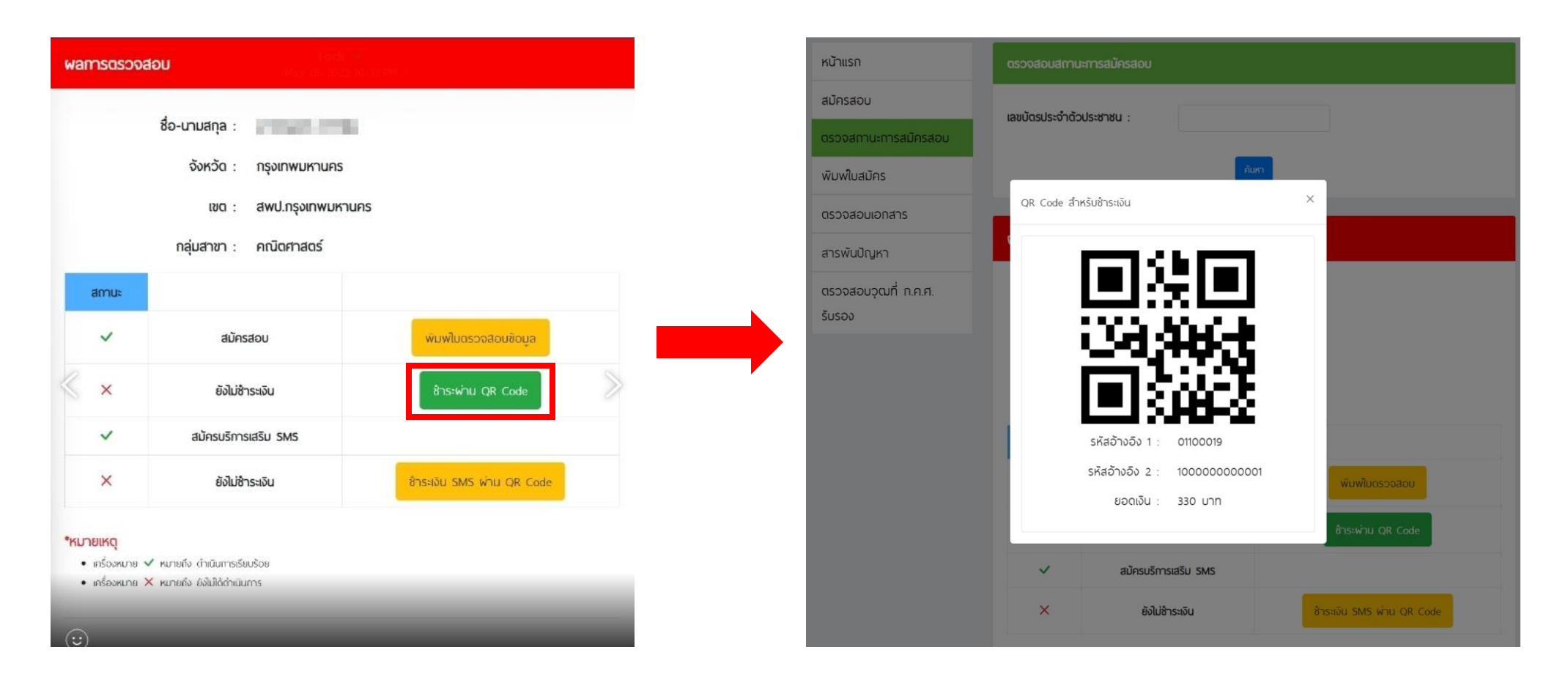

## ธนาคารที่ร่วมบริการ :

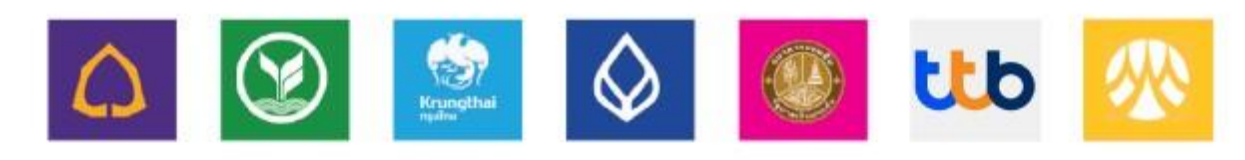

9. เมื่อชำระเงินแล้ว สามารถพิมพ์ใบสมัครหลังปิดระบบสมัครสอบ ตั้งแต่วันที่ 24 พฤษภาคม 2567 เป็นต้นไป ซึ่งในการพิมพ์ใบสมัครสอบ ใส่เลขบัตรประจำตัวประชาชน หลังจากนั้นกด "พิมพ์ใบสมัคร" เพื่อดาวน์โหลดใบสมัคร

| สำนักงานคณะกรร<br>Office of The Bas | รมการการศึกษาขั้นผื้นฐาน<br>sic Education Commission                                           |                            |
|-------------------------------------|------------------------------------------------------------------------------------------------|----------------------------|
| หน้าแรก                             | พิมพ์ใบสมัคร                                                                                   | พลการตรวจสอบ               |
| สมัครสอบ                            | เลขบัตรประจำตัวประชาชน :                                                                       |                            |
| ตรวจสถานะการสมัครสอบ                |                                                                                                | ชื่อ-นามสกุล :             |
| พิมพใบสมัคร                         | ค้มหา                                                                                          | กลุ่มสาขา : ภาษาไทย        |
| พิมพ์บัตรประจำตัวสอบ                |                                                                                                |                            |
| ตรวจสอบเอกสาร                       |                                                                                                |                            |
| สารพันปัญหา                         |                                                                                                | าเอก : วิทยาการคอมพิวเตอร์ |
| ตรวจสอบวุฒที่ ก.ค.ศ.                |                                                                                                | <b>มัคร</b> พิมพ์ในสมัคร   |
| รับรอง                              |                                                                                                |                            |
|                                     |                                                                                                |                            |
|                                     | หากมีปัญหาเกี่ยวกับระบบการสมัครสอบ สามารถดิดต่อได้ที่                                          |                            |
| S Call C                            | enter โกร. 0-2257-7159 กด 3 ในวันงันกร์ - ศุกร์ เวลา 8.30-17.30 น. หรือ 🖸 LinelD : @Thaijobjob |                            |

# ตัวอย่างใบสมัครผู้สอบ

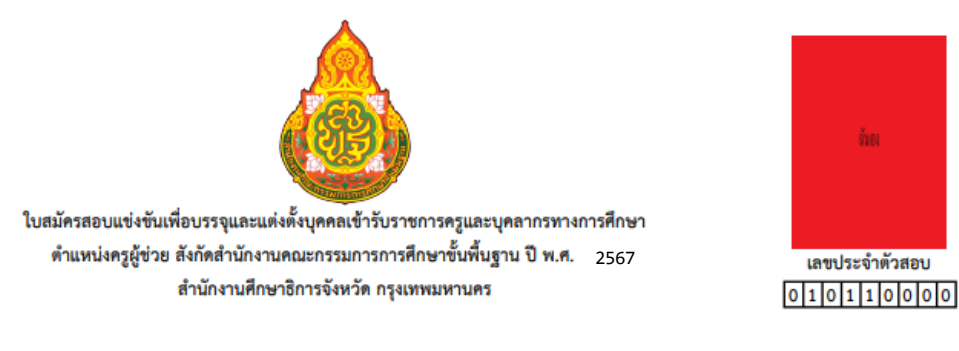

สมัครสอบกลุ่มวิชา หรือทาง หรือสาขาวิชาเอก <u>ภาษาไทย</u> รหัสกลุ่มวิชา <u>02</u>

เรียน ประธานกรรมการศึกษาธิการจังหวัด **กรุงเทพมหานคร** 

ด้วยข้าพเจ้าประสงค์จะสมัครสอบแข่งขันเพื่อบรรจุและแต่งตั้งบุคคลเข้ารับราชการเป็นข้าราชการครูและบุคลากรทางการศึกษา ตำแหน่งครูผู้ช่วย ปี พ.ศ. 2566 ปริญญาตรี 🔲 4 ปี 🔲 5 ปี 🔲 6 ปี และประกาศนียบัตรบัณฑิตที่มีหลักสูตรการศึกษาไม่น้อยกว่า 1 ปี จึงขอเสนอรายละเอียดพร้อมหลักฐานเกี่ยวกับ ด้วย้าพเจ้าเพื่อประกอบการพิจารณาดังต่อไปนี้

- 1 ชื่อ สกุล \_\_\_\_\_\_ เพศ สัญชาติ \_\_\_\_\_ เชื้อชาติ \_\_\_\_\_ศาสนา \_\_\_\_\_
- 2 อายุนับถึงวันที่เปิดรับสมัครวันสุดท้ายไม่ต่ำกว่า 18 ปี เกิดวันที่ เดือน \_\_\_\_\_พ.ศ. (อายุ ) 2.1 บัตรประจำตัวประชาชนเลขที่ วันที่ออกบัตรประชาชน เดือน พ.ศ. หมดอายุวันที่ เดือน พ.ศ.
  - บัตรประจำตัวเจ้าหน้าที่ของรัฐ (ถ้ามี) สังกัด
- วันที่ออก เดือน พ.ศ. หมดอายุวันที่ เดือน พ.ศ.
- 3 ความพิการทางร่างกาย ระบุความพิการ ระบุความพิการ ระบุความพิการ ระบุความพิการ ระบุความพิการ ระบุความสะดวกได้แก่
- 4 วุฒิการศึกษาตรงตามตำแหน่งที่สมัครสอบ คือ (ระบุชื่อปริญญาบัตร)

| กลุ่มวิชา                 |                                                                                                    | สาขาวิชาเอก                             |                                                                |
|---------------------------|----------------------------------------------------------------------------------------------------|-----------------------------------------|----------------------------------------------------------------|
| ได้รับอนุมัติจากสถานศึก   | ษาชื่อ                                                                                                    |                                         |                                                                |
| จังหวัด                   | เมื่อวันที่                                                                                                    | เดือน พ.ศ.                              | (ภายในวันที่ 1 มกราคม 2566)                                    |
| ได้คะแนนเฉลี่ยนสะสม       | วุฒิการศึกษาสูงสุดที่ข้าพเจ้า                                                                                                    | ได้รับคือ                               | · · · · · · · · · · · · · · · · · · ·                          |
| ความรู้ความสามารถพิเศ     | 18                                                                                                    | -                                       |                                                                |
| อาชีพปัจจุบัน             |                                                                                                    | ตำแหน่ง                                 |                                                                |
| อายุการทำงาน              | ปี หน่วยงาน                                                                                                    |                                         | โทร                                                            |
| สถานที่ติดต่อ             |                                                                                                    | ถนน                                     |                                                                |
| ตำบล/แขวง                 | อำเภอ/เขต                                                                                                    | จังหวัด                                 | รหัสไปรษณีย์                                                   |
| โทรศัพท์                  | โทรศัพท์เคลื่อนที่                                                                                                    | อีเมล                                   | ······                                                         |
| ใบอนุญาตปฏิบัติการสอ      | นเลขที่                                                                                                    |                                         |                                                                |
| ออกใน ณ วันที่            | เดือน พ.ศ.                                                                                                    | ใช้ได้จนถึงวันที่ เดือน                 | พ.ศ.                                                           |
| ระดับการศึกษา             | ระดับขั้นที่ประสงค์จะส                                                                                                    | อบสาธิตการปฏิบัติการสอน                 |                                                                |
| กรณีผู้สมัครที่มีคุณ      | วุฒิในประเภทวิชาหรือสาขาวิชาขาดแคลน ฯ                                                                                                    | และไม่มีใบอนุญาตประกอบวิชา              | ซีพครูหรือหลักฐานที่ใช้แสดงในการประกอบวิชาชีพค                 |
| ที่คุรุสภาออกให้เพื่อปฏิเ | มัติหน้าที่สอน ให้ยื่นแบบขออนุญาตให้ประกอ                                                                                                    | บบวิชาชีพครูโดยไม่มีใบอนุญาตป           | ระกอบวิชาชีพครูตามแบบ 1 (คส.09.10) พร้อมใบสมั                  |
| 📃 แบบขออนุญาตให้เ         | ประกอบวิชาชีพครูโดยไม่มีใบอนุญาตประกอเ                                                                                                    | บวิชาชีพครู ตามแบบ 1 (คส.09.1           | 10) พร้อมทั้งเอกสารหลักฐานประกอบคำขอ <u>100</u> แ              |
| ( หากข้าพเจ้าย            | ในหลักฐานต่าง ๆ ไม่ถูกต้อง หรือไม่ครบถ้ว                                                                                                    | นตามที่กำหนดไว้ในประกาศรับ              | สมัครให้ถือว่าข้าพเจ้าไม่มีสิทธิสอบแข่งขันครั้งนี้ )           |
| 🛙 ข้าพเจ้าขอรับรองว่า ข้า | พเจ้าเป็นผู้มีคุณสมบัติทั่วไปตามมาตรา 30 แห                                                                                                    | ห่งพระราชบัญญัติระเบียบข้าราช           | การครูและบุคลากรทางการศึกษา พ.ศ.2547 และที่แ                   |
|                           | เลี้ยครบถ้าบตายประกาศรับสบัคร ตั้งความด้                                                                                                    | ้งกล่าวข้างตับนี้เป็นความฉริงทกง        | ประการ หากไม่เป็นความจริงให้กี่ถว่าข้าพเจ้าไม่มีสิทธิ          |
| ເพິ່ມເຫີນ ແລະນีคุณสมบัติ  | ID IN THE TRANSPORT OF THE TRANSPORT OF | WEIRE FROM INVERSION OF MELS INVOLUTION | Capitina Printeste Cleria Interesterici a l'u tres restaterici |

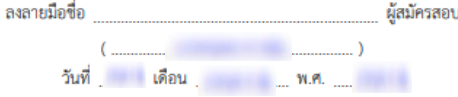

10. เมื่อชำระเงินแล้ว สามารถพิมบัตรประจำตัวผู้สอบหลังปิดระบบสมัครสอบ ตั้งแต่วันที่ 24 พฤษภาคม 2567 เป็นต้นไป ซึ่งในการพิมพ์ บัตรประจำตัวผู้สอบใส่เลขบัตรประจำตัวประชน หลังจากนั้นกด "พิมพ์บัตรประจำตัวสอบ" เพื่อดาวน์โหลดบัตรประจำตัวผู้สอบ

| สำนักงานคณะกร<br>Office of The Ba | รรมการการศึกษาขั้นผื้นฐาน<br>asic Education Commission                                          |                                                          |
|-----------------------------------|-------------------------------------------------------------------------------------------------|----------------------------------------------------------|
| หน้าแรก                           | พิมพ์บัตรประจำตัวสอบ                                                                            | พลการตรวจสอบ                                             |
| ดรวจสถานะการสมัครสอบ              | เลขบัตรประจำตัวประชาชน :                                                                        | ชื่อ-นามสกุล :                                           |
| พิมพ์ใบสมัคร                      | йикт                                                                                            | กลุ่มสาขา : ภาษาไทย                                      |
| พิมพ์นัตรประจำตัวสอบ              |                                                                                                 | เขต : สพป.กรุงเทพมหานคร                                  |
| ตรวจสอบเอกสาร                     |                                                                                                 |                                                          |
| สารพันปัญหา                       |                                                                                                 | กลุ่มวิชาเอก : วิทยาการคอมพิวเตอร์                       |
| ตรวจสอบวุฒที่ ก.ค.ศ.              |                                                                                                 | <b>บัตรประจำตัวสอบ</b> : <sub>พิมพ์บัตรประจำตัวสอบ</sub> |
| รับรอง                            |                                                                                                 |                                                          |
|                                   |                                                                                                 |                                                          |
|                                   | หากมีปัญหาเกี่ยวกับระบบการสมัครสอบ สามารถดิดต่อได้ที่                                           |                                                          |
| 🧠 Call                            | Center โกร. 0-2257-7159 กด 3 ในวันจันกร์ - ศุกร์ เวลา 8.30-17.30 น. หรือ 📟 LinelD : @Thaijobjob |                                                          |

# ตัวอย่างบัตรประจำตัวผู้สอบ

| ຮົາກອະ                                                                                      | จังหวัด กรุงเทพมหานคร                                                                                        |
|---------------------------------------------------------------------------------------------|----------------------------------------------------------------------------------------------------|
|                                                                                             | เลขประจำตัวผู้สอบ 0 1 0 1 1 0 0 0 0 1                                                                        |
| บัตรประจำตัวผู้สอบแข่ง<br>เข้ารับราชการเป็นข้าราง<br>ตำแหน่งครูผู้ช่วย สังกัดส<br>ชื่อ-สกุล | ขันเพื่อบรรจุและแต่งตั้ง<br>การครูและบุคลากรทางการศึกษา<br>กำนักงานคณะกรรมการการศึกษาขั้นพื้นฐาน ปี พ.ศ.2567 |
| หมายเลขบัตรประจำตัว                                                                         | ไระชาชน                                                                                                    |
| สขบแขงขนเนกสุมวชาห                                                                          | mาทยาการคอมพวเตอร<br>                                                                                        |

11. เมื่อท่านชำระเงินเรียบร้อยแล้ว ให้ท่านกลับไปที่หน้าหลัก และคลิกที่แถบเมนู " ตรวจสอบเอกสาร "

\*\*\* กรณีอัปโหลดเอกสารไม่ผ่าน ท่านสามารถคลิกที่ปุ่ม " แก้ไขเอกสาร " ได้ \*\*\*

| สำนักงานคณะกร<br>Office of The Ba | SUNNSNNSÅ<br>sic Educatio                               | Inษาขั้นผื้นฐาน<br>n Commission                                                                                                    |                            |                          |
|-----------------------------------|---------------------------------------------------------|----------------------------------------------------------------------------------------------------|----------------------------|--------------------------|
| หน้าแรก                           | OBOCCD                                                  | เสกานะการสมัครสอบ                                                                                                    |                            |                          |
| ສມັກຣສວນ                          | ເລขບັດຣປຣ                                               | ะจำตัวประชาชน                                                                                                    |                            |                          |
| ตรวจสถามะการสมัครสอบ              |                                                         |                                                                                                    |                            |                          |
| พัมพ์ใบสมัคร                      |                                                         | AUM                                                                                                    |                            |                          |
| ตรวจสอบเอกสาร                     | wamsos                                                  | วจสอบ                                                                                                    |                            |                          |
| สารพันปัญหา                       |                                                         |                                                                                                    |                            |                          |
| ดรวจสอบวุณที่ ท.ศ.ศ.              |                                                         | ชื่อ-นามสกุล :                                                                                                    |                            |                          |
| SUSON                             |                                                         | กลุ่มสาขา :<br>สถานของสาร : 🗶 มีเอกสารไม่เช่วน                                                                                            | สียากว่าร                  |                          |
|                                   | 400Up                                                   |                                                                                                    |                            |                          |
|                                   | ×                                                       | รูปถ่ายหน้าตรง                                                                                                    | ไม่ผ่าน เพราะ กดสอบการตรวจ |                          |
|                                   | ×                                                       | สำเนาทะเบียนบ้าน                                                                                                    | ไม่ฝาน เพราะ กดสอบการตรวจ  |                          |
|                                   | ×                                                       | สำเนาบัตรประจำดัวประชาชน                                                                                                    | ไม่พ่าน เพราะ กดสอบการตรวจ |                          |
|                                   | ×                                                       | ในคุณวุฒิการศึกษาหรือใบรับรองการศึกษา                                                                                                    | ไม่พ่าน เพราะ กดสอบการตรวจ |                          |
|                                   | ×                                                       | ใบแสดงพลการเรียน/ทราบสคริป                                                                                                    | ไม่ผ่าน เพราะ ทดสอบการตรวจ |                          |
|                                   | ×                                                       | ใบอนุญาตประกอบวิชาชีพครู / ใบอนุญาตปฏิบัติการ<br>สอน                                                                                      | ไม่พ่าน เพราะ กดสอบการตรวจ |                          |
|                                   | ×                                                       | เอกสารรับรองคุณวุฒิ ที่ ก.ค.ศ. รับรอง                                                                                                    | ไม่พ่าน เพราะ กดสอบการตรวจ |                          |
|                                   | <b>*หมายเหตุ</b><br>• เครื่อ:<br>• เครื่อ:<br>• เครื่อ: | หมาย ✔ หมายถึง ผ่าน<br>หมาย X หมายถึง ไม่ผ่าน<br>หมาย X หมายถึง รวดรวจสอบ                                                                 |                            |                          |
|                                   |                                                         |                                                                                                    |                            |                          |
| L car                             | Center Ins. 0-225                                       | <ul> <li>เกาเบ็ญหาเกี่ยวกับระบบการสมัครสอบ สามารถขัดอ่อใช้ที่</li> <li>7-759 กด 3 ในวันจับกร์ - ศูกร์ เวลา 8.30-17.30 น. หรือ </li> </ul> | D LinelD : @Thajjobjob     | ช่อติด<br>โดเมา<br>ไข่เม |

# 12. ให้ท่านคลิก " Browse " และทำการอัปโหลดเอกสารที่ถูกต้องลงไป และคลิกที่ปุ่ม " แก้ไข "

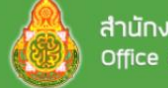

สำนักงานคณะกรรมการการศึกษาขั้นผื้นฐาน Office of The Basic Education Commission

| ปก่าย (File jpg): Browse                                      |  |
|---------------------------------------------------------------|--|
|                                                               |  |
| กมากะเมียนบ้าน: ด้วอย่าง PDF.pdf Browse                       |  |
| ำเนาบัตรประจำดัวประชาชน: ตัวอย่าง PDF.pdf Browse              |  |
| มคุณวุฒิการศึกษาหรือในรับรองการศึกษา: ด้วอย่าง PDF.pdf Browse |  |
| มแสดงพลการเรียน/ทรานสคริป: ด้วอย่าง PDF.pdf Browse            |  |
| ບອນຸດມາດປຣະກອບວິສາສິพครู / ໃນອນຸດມາດປฏิบัติการ<br>ອບ:         |  |
| ດ້ວຍຢ່າງ PDF.pdf Browse                                       |  |

💪 หากมีปัญหาเกี่ยวกับระบบการสมัครสอบ สามารถดิดต่อได้ที่

📞 Call Center โกร. 0-2257-7159 กด 3 ในวันจันกร์ - ศุกร์ เวลา 8.30-17.30 и. หรือ 🖾 UnelD : @Thaljobjob

# 13. คลิกที่ปุ่ม " <mark>ยืนยันการแก้ไขไฟล์</mark> " จากนั้นจะมีหน้าต่างขึ้นมาให้คลิก " OK "

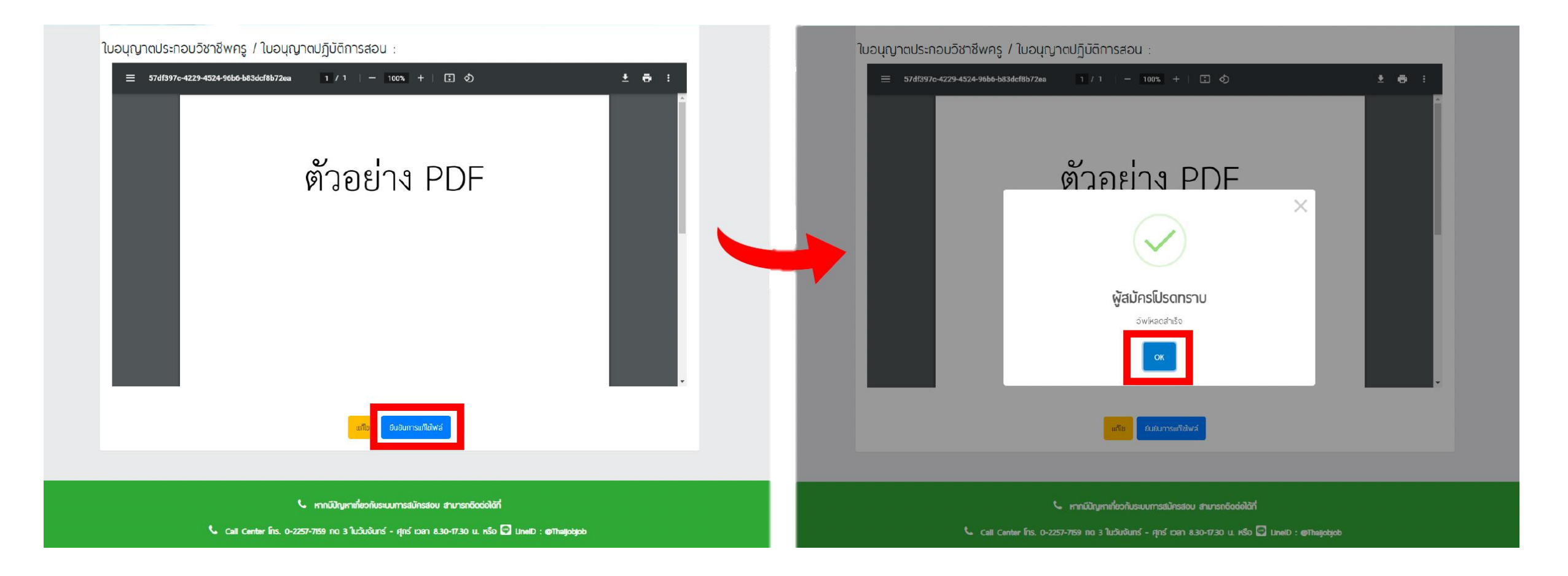

# 14. จากนั้นรอระบบตรวจสอบ เมื่อผ่านการตรวจเรียบร้อยแล้วสถานะจะขึ้นว่า " ผ่าน "

| , | หน้าแรก                        | ารวจสอบ                                         | สกานะการสมัครสอบ                                                          |      |  |
|---|--------------------------------|-------------------------------------------------|---------------------------------------------------------------------------|------|--|
| ć | สมัครสอบ                       | a miner les                                     | ก้อกักประชาวปน                                                            |      |  |
| ( | ตรวจสถานะการสมัครสอบ           | 4000505                                         |                                                                           |      |  |
| , | พิมฟในสมัคร                    |                                                 | สันหา                                                                     |      |  |
| c | กรวจสือบเอกสาร                 |                                                 |                                                                           |      |  |
|   | สารพันปัญหา                    | vamsos                                          | 20180U                                                                    |      |  |
|   | ตรวจสอบจุฒที่ ก.ค.ศ.<br>รับรอง |                                                 | ชื่อ-นามสกุล :<br>กลุ่มสาขา :<br>สถานะเอกสาร : ฟ้าน                       |      |  |
|   |                                | สถานะ                                           | n an an an an an an an an an an an an an                                  |      |  |
|   |                                | ~                                               | รูปถ่ายหน้าตรง                                                            | ผ่าน |  |
|   |                                | ~                                               | สำเนาทะเบียนบ้าน                                                          | ผ่าน |  |
|   |                                | ~                                               | สำเนาบัตรประจำตัวประชาชน                                                  | พ่าน |  |
|   |                                | ~                                               | ในคุณวุฒ <mark>ิการศึกษาหรือใบร</mark> ับรองการศึกษา                      | พ่าน |  |
|   |                                | ~                                               | ใบแสดงพลการเรียน/กรานสคริป                                                | ผ่าน |  |
|   |                                | *                                               | ใบอนุญาตประกอบวิชาชีพกรู / ใบอนุญาตปฏิบัติการ<br>สอบ                      | พ่าน |  |
|   |                                | *                                               | เอกสารรับรองคุณวุฒิ ที่ ก.ค.ศ. รับรอง                                     | whu  |  |
|   |                                | หมายเหตุ<br>• เครื่อง<br>• เครื่อง<br>• เครื่อง | หมาย ✔ หมายถึง พ่าน<br>หมาย ¥ หมายถึง ไม่พ่าน<br>หมาย ¥ หมายถึง saosooสอบ |      |  |
|   |                                |                                                 |                                                                           |      |  |